## IT Essentials 5.0

# 5.3.3.6 Лабораторная работа — контроль и управление системными ресурсами в Windows Vista

# Введение

Распечатайте и выполните эту лабораторную работу.

В этой лабораторной работе вы будете использовать средства администрирования для наблюдения за системными ресурсами и управления ими.

#### Рекомендуемое оборудование

Для этого упражнения требуется следующее оборудование:

- Компьютер, работающий под управлением Windows Vista.
  - Доступ к Интернету.

#### Действие 1

Вы узнаете, что произойдет при остановке и последующем запуске службы.

Начните ceaнc в Windows с правами администратора.

Выберите Пуск > Панель управления > Администрирование > Защитник Windows.

Последовательно выберите Пуск > Панель управления > Администрирование > Управление компьютером > Продолжить, разверните раздел Службы и приложения и выберите Службы.

Закройте окно «Администрирование».

Измените размер обоих окон и расположите их рядом.

|                  | 🕍 Защитник V                | Vindows                                                                                                    |                                                        |               |                                  |                                    |                |       |
|------------------|-----------------------------|----------------------------------------------------------------------------------------------------|--------------------------------------------------------|---------------|----------------------------------|------------------------------------|----------------|-------|
|                  | <b>E)</b>                   | 훩 Домой 🏓 Проверить  + 🧐                                                                                                    | Журнал 🔅 Програ                                        | ммы 🕐   •     |                                  | Windo                              | ows:           |       |
|                  | Защита от вр                | едоносных и нежелательных програм                                                                                                    | м                                                      |               |                                  |                                    |                |       |
|                  | Пои                         | ск новых определений                                                                                                    |                                                        |               |                                  |                                    |                |       |
|                  | Опр<br>обна<br>поте<br>блок | еделения позволяют Защитнику Windo<br>руживать недавно классифицированн<br>нциально опасное или нежелательно<br>ировать его запуск на компьютере. | оws<br>кое 🗗 <u>Поиск в</u><br>е ПО и                  | Интернете по, | Проверить на.<br>дсказок по устр | личие обновлени<br>нанению неполад | й<br><u>ок</u> |       |
|                  | Состоян                     | ие                                                                                                    |                                                        |               |                                  |                                    |                |       |
|                  | Пос.<br>Расп<br>Защ<br>Верс | ледняя проверка: Нет да<br>писание проверки: ежедні<br>ита в реальном времени: Вкл.<br>гия определений: Дата с                                    | нных<br>евно около 2:00.<br>оздания 1.0.0.0: 14.07.200 | ю в 2:49.     |                                  |                                    |                |       |
| 🔚 Управление ком | ипьютером                   |                                                                                                    |                                                        |               |                                  |                                    |                | ×     |
| Консоль Дейсте   | вие Вид Сп                  | равка                                                                                                    |                                                        |               |                                  |                                    |                |       |
| 🗢 🔿 🔀 📰          |                             | 2 📷 🕨 🖩 🖬 🕪                                                                                                    |                                                        |               |                                  |                                    |                |       |
| 🜆 Управление ко  | мпьютером (л                | О Службы                                                                                                    |                                                        |               |                                  |                                    |                |       |
| Д Служебные      | программы                   |                                                                                                    |                                                        | 1             | [                                | Y                                  | 1              | 1.000 |
| В Просмо         | тр событий                  | Защитник Windows                                                                                                    | Имя                                                    | Описание      | Состояние                        | Гип запуска                        | Вход от имени  | _ ^   |
| 🛛 🐹 Общие і      | папки                       | Остановить службу                                                                                                    | Q Доступ к HID-уст                                     | Обеспечи      |                                  | Вручную                            | Локальная сис  |       |
| 🛛 🌆 Локальн      | ные пользовате              | Перезапустить службу                                                                                                    | журнал сооытии                                         | эта служо     | Работает                         | ABTO                               | Local Service  |       |
| 👂 🎯 Стабиль      | ность и произ               |                                                                                                    | отов                                                   | Прозерка      | Работает                         | Авто                               | Локальная сис  |       |
| 🚔 Диспетч        | ер устройств                | Описание:                                                                                                    | Зацищенное хра                                         | Обеспечи      | radonaci                         | Вручную                            | Локальная сис  |       |
| Запоминаю        | ощие устройст               | Проверка компьютера на наличие                                                                                                    | Изоляция ключе                                         | Служба из     |                                  | Вручную                            | Локальная сис  |       |
| управле          | ение дисками                | нежелательного ПО, планирование                                                                                                    | Пиструментарий                                         | Предостав     | Работает                         | Авто                               | Локальная сис  |       |
| Службы           | protoxening                 | определений нежелательного ПО.                                                                                                    | 🦓 Информация о с                                       | Обработк      | Работает                         | Авто                               | Локальная сис  |       |
| 🚔 Управля        | ющий элемен                 |                                                                                                    | 🔅 Клиент группово                                      | Данная сл     | Работает                         | Авто                               | Локальная сис  |       |
|                  |                             |                                                                                                    | 🔅 Клиент отслежив                                      | Поддержи      | Работает                         | Авто                               | Локальная сис  | -     |
| < []             | •                           | Расширенный Стандартный/                                                                                                    |                                                        |               |                                  |                                    | 1              |       |

Может ли Защитник Windows проверять наличие обновлений?

Прокрутите окно «Управление компьютером» до службы «Защитник Windows».

| <ul> <li>Управление компьютером</li> <li>Консоль Действие Вид Спр</li> <li>Спр</li> <li>Спр</li></ul> | равка<br>🛙 📊 🕨 🖩 II IÞ                                                                                                    |                                                                                                    |                                                 |                      |                                            |                    |                         | × |
|----------------------------------------------------------------------------------------------------|----------------------------------------------------------------------------------------------------|----------------------------------------------------------------------------------------------------|-------------------------------------------------|----------------------|--------------------------------------------|--------------------|-------------------------|---|
| <ul> <li>Управление компьютером (л</li> <li>Планировщик заданий</li> </ul>                                                                                                    | О Службы<br>Защитник Windows                                                                                                    | Имя                                                                                                    | Описание                                        | Состояние            | Запустить<br>Остановить 🔓<br>Приостановить |                    | ени                     | * |
| <ul> <li>Просмотр событий</li> <li>Общие папки</li> <li>Общие папки</li> <li>Окальные пользоватк</li> <li>Собильность и произ</li> <li>Диспетчер устройств</li> <li>Запоминающие устройст<br/>Управление дисками</li> <li>Службы и приложения</li> <li>Службы</li> </ul>                                                                                                    | Остановить службу<br>Перезапустить службу                                                                                                    | Диспетчер печати 3<br>Диспетчер подкл У<br>Диспетчер сеанс О<br>Диспетчер удост П                             | Загрузка<br>Управляет<br>Обеспечи<br>Предостав  | Работает<br>Работает | Продолжить<br>Перезапустить<br>Все задачи  |                    | сис<br>сис<br>сис<br>се |   |
|                                                                                                    | Описание:<br>Проверка компьютера на наличие<br>нежелательного ПО, планирование<br>проверок и загрузка последних<br>определений нежелательного ПО. | <ul> <li>Диспетчер учетн</li> <li>Доступ к НІD-уст</li> <li>Журнал событий</li> <li>Журналы и опов</li> </ul> | Запуск это<br>Обеспечи<br>Эта служб<br>Служба ж | Работает<br>Работает | Обновить<br>Свойства<br>Справка            | я<br>я<br>ic<br>ic | сис<br>сис<br>се<br>се  |   |
| Управляющий элемен<br><<br>Остановка службы "Защитник Win                                                                                                    | Расширенный / Стандартный /                                                                                                    | 🔐 Защитник Windo<br>🔍 Зашишенное хра                                                                          | Проверка<br>Обеспечи                            | Работает             | Вручную Л                                  | я<br>окальная      | сис<br>сис              | Ŧ |

Каково состояние этой службы?

Правой кнопкой мыши щёлкните службу Защитник Windows и выберите Остановить.

**Примечание.** Эта служба будет остановлена, чтобы наглядно продемонстрировать результаты. Чтобы освободить системные ресурсы, которые использовала остановленная служба, важно знать, как остановка отразится на работе всей системы.

Откроется и закроется окно «Управление службой».

Выберите окно «Защитник Windows».

| ащитник Windows                                                                                                    |                                                                                                   | - 0 🔀                      |
|----------------------------------------------------------------------------------------------------|---------------------------------------------------------------------------------------------------|----------------------------|
| 🕥 🎲 Домой 🄎 Проверит                                                                                                    | ть   🗸 🥔 Журнал 🔅 Программы 🕐   🗸                                                                 | <b>Windows</b><br>Defender |
| цита от вредоносных и нежелательны                                                                                      | ых программ                                                                                       |                            |
| Constant and a second second                                                                                            |                                                                                                   |                            |
| Служоа остановлена                                                                                                    |                                                                                                   |                            |
| Произошла ошибка, вызвавша:                                                                                             | я остановку службы этой программы. Чтобы вновь :                                                  | запустить службу,          |
|                                                                                                    |                                                                                                   |                            |
| перезагрузите компьютер или в                                                                                           | зыясните в центре справки и поддержки, как запусти                                                | ть службу вручную.         |
| перезагрузите компьютер или в<br>Состояние<br>Последняя проверка:<br>Расписание пооверки:                               | зыясните в центре справки и поддержки, как запусти<br>Нет данных<br>вжелневно около 2:00          | ть службу вручную.         |
| перезагрузите компьютер или в<br>Состояние<br>Последняя проверка:<br>Расписание проверки:<br>Защита в пеальном влемени: | зыясните в центре справки и поддержки, как запусти<br>Нет данных<br>ежедневно около 2:00.<br>Вкл. | ть службу вручную.         |

Что нужно сделать для запуска Защитника Windows?

Какое действие нужно выполнить для запуска службы «Защитник Windows»?

Запустите службу «Защитник Windows».

| 🌆 Управление компьютером                                                  |                                                                                                    |                                                                                                    |                                                                          |                      |                                          |                                                    | x |
|---------------------------------------------------------------------------|----------------------------------------------------------------------------------------------------|----------------------------------------------------------------------------------------------------|--------------------------------------------------------------------------|----------------------|------------------------------------------|----------------------------------------------------|---|
| Консоль Действие Вид Сп                                                   | равка                                                                                              |                                                                                                    |                                                                          |                      |                                          |                                                    |   |
| <ul> <li>Эравление компьютером (л</li> <li>Служебные программы</li> </ul> | □ ► ■ II I> ○ Службы                                                                               |                                                                                                    |                                                                          |                      | Запустить<br>Остановить<br>Приостановить |                                                    |   |
| Планировщик заданий                                                       | Защитник Windows                                                                                   | Имя                                                                                                    | Описание                                                                 | Сост                 | Продолжить                               | , от имени                                         | - |
| В Просмотр событий Общие папки                                            | Запистить спокби                                                                                   | 🤹 Диспетчер подкл                                                                                                    | Управляет                                                                |                      | Перезапустить                            | альная сис                                         |   |
| 🔊 🌆 Локальные пользовате                                                  | Запустить служоу<br>Описание:<br>Проверка компьютера на наличие<br>нежелательного ПО, планирование | Диспетчер сеанс С     Диспетчер удост Г     Диспетчер удост Г     Диспетчер учетн З     Доступ к HID-уст С     Доступ к HID-уст С | Обеспечи<br>Предостав<br>Запуск это<br>Обеспечи<br>Эта служб<br>Служба ж | Рабо<br>Рабо<br>Рабо | Все задачи                               | <ul> <li>альная сис</li> <li>al Service</li> </ul> |   |
| Образование и произ<br>Диспетуер устройств                                |                                                                                                    |                                                                                                    |                                                                          |                      | Обновить                                 | альная сис                                         |   |
| Запоминающие устройст                                                     |                                                                                                    |                                                                                                    |                                                                          |                      | Свойства                                 | альная сис<br>al Service                           |   |
| <ul> <li>Управление дисками</li> <li>Службы и приложения</li> </ul>       | проверок и загрузка последних<br>определений нежелательного ПО.                                    | 🔍 Журналы и опов                                                                                                    |                                                                          |                      | Справка I Service                        |                                                    |   |
| 🔄 Службы                                                                  |                                                                                                    | 🙀 Защитник Windo                                                                                                    | Проверка                                                                 |                      | Авто                                     | Локальная сис                                      |   |
| 🚔 Управляющий элемен                                                      |                                                                                                    | 😪 Защищенное хра                                                                                                    | Обеспечи                                                                 |                      | Вручную                                  | Локальная сис                                      | - |
| ۰ III ا                                                                   | Расширенный Стандартный/                                                                           |                                                                                                    |                                                                          |                      |                                          |                                                    |   |
| Запуск службы "Защитник Windov                                            | vs" на "Локальный компьютер"                                                                       |                                                                                                    |                                                                          |                      |                                          |                                                    |   |

Выберите окно «Защитник Windows».

| Защитник Windows                                                                                                    |                                                               | _ = X                                                      |
|----------------------------------------------------------------------------------------------------|---------------------------------------------------------------|------------------------------------------------------------|
| ЭЭЭ 🏠 Домой 🎾 Проверит<br>ащита от вредоносных и нежелательно                                                                 | ть 🖙 🕗 Журнал 🔅 Программы 💽 🖙                                 | Windows <sup>.</sup> Defender                              |
| Поиск новых определений                                                                                                    |                                                               |                                                            |
| Определения позволяют Защит<br>обнаруживать недавно классиф<br>потенциально опасное или неж<br>блокировать его запуск на коми | гнику Windows<br>рицированное<br>келательное ПО и<br>пьютере. | оверить наличие обновлений<br>ззок по устранению неполадок |
| Состояние                                                                                                    |                                                               |                                                            |
| Последняя проверка:<br>Расписание проверки:<br>Защита в реальном времени:                                                     | Нет данных<br>ежедневно около 2:00.<br>Вкл.                   |                                                            |

Может ли Защитник Windows проверять наличие обновлений?

Закройте окно Защитника Windows.

Убедитесь, что окно «Управление компьютером» открыто.

Разверните раздел Просмотр событий > Журналы Windows и выберите Система.

Выберите второе событие в списке.

| 🛓 Управление компьютером 🕞 💷 🕰 |                       |                                        |                          |                |                  |          |  |
|--------------------------------|-----------------------|----------------------------------------|--------------------------|----------------|------------------|----------|--|
| Консоль Действие Вид Справ     | вка                   |                                        |                          |                |                  |          |  |
| 🗢 🄿 📩 🖬 🚺 🖬                    |                       |                                        |                          |                |                  |          |  |
| Управление компьютером () •    | Уровень               | Дата и время                           | Источник                 | Код события    | Категория задачи | -        |  |
| Служевные программы            | () Сведения           | 12.03.2013 4:58:04                     | Поставщик жур            | 7036           | Отсутствует      |          |  |
| Планировщик задани             | П Сведения            | 12.03.2013 4:54:59                     | Поставщик жур            | 7036           | Отсутствует      |          |  |
| В Настраиваемые п              | () Сведения           | 12.03.2013 4:53:54                     | Dhcp-Client              | 1103           | Отсутствует      |          |  |
| A Xypналы Window               | () Сведения           | 12.03.2013 4:38:54                     | Dhcp-Client              | 1103           | Отсутствует      |          |  |
| Приложение _                   | () Сведения           | 12.03.2013 4:36:07                     | Поставщик жур            | 7036           | Отсутствует      |          |  |
| Безопасность                   | () Сведения           | 12.03.2013 4:31:41                     | Поставщик жур            | 7036           | Отсутствует      | -        |  |
| Настройка                      | Событие 7026. Пост    | วามแห่ง พระกษา กา การ์การหนักแรกกระบาท | a vanagener on order uit |                |                  | ×        |  |
| F Система                      | COOBITIVE 7030, 110CT | авщик журнала сообний диспетчер        | за управления служоами   |                |                  | <u> </u> |  |
| Пересланные с                  | Общие Подроби         | ности                                  |                          |                |                  |          |  |
| Журналы прилож                 |                       |                                        |                          |                |                  |          |  |
| Подписки                       | Служба "Защит         | ник Windows" перешла в состояние       | остановлена.             |                |                  | -        |  |
| В Общие папки                  |                       |                                        |                          |                |                  |          |  |
| Локальные пользоват            |                       |                                        |                          |                |                  |          |  |
| Диспетиер устройств            | Имя журнала:          | Система                                |                          |                |                  |          |  |
| диспетчер устроиств 🐳          | Полача:               | Поставшик журнала событий ли           | испеті Лата: 12.07       | 3.2013 4:54:59 |                  | *        |  |
|                                | ,                     |                                        |                          |                |                  |          |  |
|                                |                       |                                        |                          |                |                  |          |  |

Посмотрите сведения на вкладке «Общие» и затем объясните, что произошло со службой Защитника Windows.

Нажмите клавишу со стрелкой вверх или выберите событие в списке перед только что просмотренным.

| 🚂 Управление компьютером                                         |                              |                                |                         |               |                  | ×        |
|------------------------------------------------------------------|------------------------------|--------------------------------|-------------------------|---------------|------------------|----------|
| Консоль Действие Вид Спра                                        | вка                          |                                |                         |               |                  |          |
| 🗢 🄿 🔁 💼                                                          |                              |                                |                         |               |                  |          |
| Управление компьютером () •                                      | Уровень                      | Дата и время                   | Источник                | Код события   | Категория задачи | -        |
| Служеоные программы                                              | Сведения                     | 12.03.2013 4:58:04             | Поставщик жур           | 7036          | Отсутствует      |          |
| <ul> <li>Планировщик задани</li> <li>Просмотр событий</li> </ul> | () Сведения                  | 12.03.2013 4:54:59             | Поставщик жур           | 7036          | Отсутствует      | -        |
| В Настраиваемые пр                                               | <ol> <li>Сведения</li> </ol> | 12.03.2013 4:53:54             | Dhcp-Client             | 1103          | Отсутствует      |          |
| A Xypналы Window                                                 | () Сведения                  | 12.03.2013 4:38:54             | Dhcp-Client             | 1103          | Отсутствует      |          |
| Приложение                                                       | Сведения                     | 12.03.2013 4:36:07             | Поставщик жур           | 7036          | Отсутствует      |          |
| Безопасность                                                     | Орания                       | 12.03.2013 4:31:41             | Поставщик жур           | 7036          | Отсутствует      | -        |
| Настройка                                                        | Событие 7036 Постая          | шик условала событий лиспетие  | а управления службами   |               |                  | ×        |
| 🛃 Система                                                        |                              | щик журнала соовний диснегчер  | за управления служовами |               |                  | <u> </u> |
| Пересланные с                                                    | Общие Подробно               | сти                            |                         |               |                  |          |
| Журналы прилож                                                   |                              |                                |                         |               |                  |          |
| Подписки                                                         | Служба "Защитни              | к Windows" перешла в состояние | Работает.               |               |                  |          |
| 🛛 👔 Общие папки                                                  |                              |                                |                         |               |                  |          |
| Локальные пользоват                                              | 1                            |                                |                         |               |                  |          |
| Диспетиер устройств                                              | Имя журнала:                 | Система                        |                         |               |                  |          |
| Ancher dep ycipoucis                                             | Подача:                      | Поставщик журнала событий д    | испет Дата: 12.03       | .2013 4:58:04 |                  | *        |
| 4 m                                                              |                              |                                |                         | 1             |                  |          |
|                                                                  |                              |                                |                         |               |                  |          |

Посмотрите сведения на вкладке «Общие» и затем объясните, что произошло со службой Защитника Windows.

Закройте все открытые окна.

#### Действие 2

Вы узнаете, что произойдет при остановке и последующем запуске службы.

Перейдите в раздел «Центр управления сетями и общим доступом», выбрав Пуск > Сеть > Центр управления сетями и общим доступом.

| 🔾 🗢 👯 « Центр управлен                      | ия сетями и общим доступом                             | ✓ 4 Поиск                     | ,                     |
|---------------------------------------------|--------------------------------------------------------|-------------------------------|-----------------------|
| Задачи                                      | Центр управления сетям                                 | и и общим доступом            | v                     |
| Просмотр компьютеров и<br>устройств         |                                                        |                               | Просмотр полной карты |
| Подключиться к сети                         | · · · · · · · · · · · · · · · · · · ·                  | <b>N</b>                      | 🎱                     |
| Установка подключения или<br>сети           | WIN-1TASCLIMSR                                         | 2 Сеть 2                      | Интернет              |
| <u>Управление сетевыми</u><br>подключениями | (этот компьютер,                                       |                               |                       |
| Диагностика и                               | 💐 Сеть 2 (Публичная сеть)                              |                               | Настройка             |
| восстановление                              | Доступ                                                 | Локальная сеть и Интернет     |                       |
|                                             | Подключение                                            | Подключение по локальной сети | Просмотр<br>состояния |
|                                             | Общий доступ и сетевое об<br>Общий доступ и сетевое об | бнаружение                    |                       |
| 1111 1                                      | Сетевое обнаружение                                    | © выкл.                       | $\bigcirc$            |
|                                             | Общий доступ к файлам                                  | © выкл.                       | $\odot$               |
|                                             | Общий доступ к общим<br>папкам                         | © выкл.                       | $\odot$               |
| См. также                                   | Использование общих<br>принтеров                       | © выкл.                       | $\odot$               |
|                                             | Общий доступ с парольной                               | 9 вкл.                        | $\odot$               |
| Брандмауэр Windows                          | защитои                                                |                               |                       |

Выберите Управление сетевыми подключениями слева.

- • × 🤊 🚇 « Сетевые подключения ▼ 4 Πουск 2 🌗 Упорядочить 🔻 를 Виды 🔻 0 Имя Состояние Имя устройства Подключение Категория сети Владелец Тип » ЛВС или высокоскоростной Интернет (1) \* Подключение по локальной сети 🌮 Сеть 2

Уменьшите размер окна «Сетевые подключения». Оставьте данное окно открытым.

Перейдите в окно «Панель управления», выбрав Пуск > Панель управления.

|                                         |                       |                     |                         |                          |                        |                       |                       | • <b>x</b> |
|-----------------------------------------|-----------------------|---------------------|-------------------------|--------------------------|------------------------|-----------------------|-----------------------|------------|
| 🔾 🖓 🖉 🕨 Панель управле                  | ния 🕨                 |                     |                         |                          | - + Nouc               | к                     |                       | Q          |
| Панель управления -                     | Имя                   | Категория           |                         |                          |                        |                       |                       | -          |
| домашняя страница<br>• Классический вид | Ģ                     | 2                   | 3                       | L)                       |                        | )9                    |                       |            |
|                                         | Speech<br>Recogniti   | Windows<br>Anytim   | Windows<br>CardSpace    | Windows<br>SideShow      | Автозапуск             | Автономные<br>файлы   | Администри<br>рование |            |
|                                         |                       |                     |                         |                          |                        | s ang                 | Q,                    |            |
|                                         | Брандмауэр<br>Windows | Дата и<br>время     | Диспетчер<br>устройств  | Защитник<br>Windows      | Звук                   | Игровые<br>устройства | Инициатор<br>iSCSI    | E          |
|                                         |                       | Ĩ                   | 4                       |                          | R                      |                       | 1                     |            |
|                                         | Клавиатура            | Мышь                | Отчеты о<br>проблемах   | Панель<br>задач          | Параметры<br>индексиро | Параметры<br>планшетн | Перо и<br>устройст    |            |
| delle y                                 |                       | -                   |                         |                          |                        |                       | )F                    | - 12       |
|                                         | Персонал              | Принтеры            | Программы<br>и компоне  | Программы<br>по умолча   | Свойства боково        | Свойства<br>обозреват | Свойства<br>папки     |            |
|                                         |                       |                     | <b>Z</b> • <sup>2</sup> | ~~                       |                        | (J)                   |                       |            |
| 110                                     | Система               | Сканеры и<br>камеры | Соседние пользоват      | Счетчики и<br>средства п | Текст в речь           | Телефон и<br>модем    | Управление<br>цветом  |            |
| # # 18 miles                            |                       | <b>Ra</b>           |                         |                          |                        |                       |                       |            |

Дважды щёлкните значок Администрирование.

Откроется окно «Администрирование».

|                                                                                      | ▶ Панель у<br>ь ▼ 📲 Е  | /правления 🕨                                          | Администриров<br>Открыть                      | зание                                                   | • 4                                                     | 🕈 Поиск                                        |                                                         | <mark>ک</mark> ۲ – ا |
|--------------------------------------------------------------------------------------|------------------------|-------------------------------------------------------|-----------------------------------------------|---------------------------------------------------------|---------------------------------------------------------|------------------------------------------------|---------------------------------------------------------|----------------------|
| Избранные ссы<br>Документы<br>Изображени<br>Музыка<br>Недавно изм<br>Поиски<br>Общие | илки<br>1я<br>лененн   | Имя<br>Брандмауэр<br>Windows в<br>Просмотр<br>событий | Дата изменени<br>Инициатор<br>iSCSI<br>Службы | я Тип<br>Источники<br>данных (<br>Средство<br>диагности | Размер<br>Конфигур<br>системы<br>Управление<br>компьюте | Локальная<br>политика<br>Управление<br>печатью | Монитор<br>производите<br>льности и<br>стабильност<br>и | Планиров<br>заданий  |
| Папки                                                                                | •<br>онитор про<br>пык | оизводительн                                          | ости и стабил                                 | Дата изменені<br>Размя<br>Дата создані                  | ия: 21.01.2008 9:<br>ар: 1,58 КБ<br>ия: 02.11.2006 19   | 43                                             |                                                         | 1                    |

Дважды щёлкните значок Монитор надежности и производительности и нажмите кнопку Продолжить.

Откроется окно «Монитор надежности и производительности». Убедитесь, что пункт «Системный монитор» слева выделен.

| 🎯 Монитор надежности и производительности                |                      |
|----------------------------------------------------------|----------------------|
| 🎯 Консоль Действие Вид Избранное Окно Справка            | _ 8 ×                |
|                                                          |                      |
| 🞯 Надежность и производитель 🖂 🗊 🖾 🗸 🚰 💥 🧳 🖓 🕞 📋 🖳 🔍 🙌 📔 |                      |
| Дередства наблюдения                                     |                      |
| По 100 Не изменять отооражен                             |                      |
|                                                          |                      |
| р 📫 Отчеты                                               |                      |
| 80-                                                      |                      |
|                                                          |                      |
| 60 -                                                     |                      |
|                                                          |                      |
|                                                          |                      |
| 40 -                                                     |                      |
|                                                          |                      |
| 20-                                                      |                      |
|                                                          |                      |
|                                                          |                      |
| 5:30:48 5:31:00 5:31:19 5:31:29 5:31:39 5:31:49 5:31     | 1:59 5:32:09 5:32:26 |
|                                                          |                      |
| Последний 17,187 Средний 4,770                           | Минимум 0,000        |
| Максимум 17,187 Дл                                       | ительность 1:40      |
| Пок Цвет Шка Счетчик Экзем Родит Объек                   | т Компьютер          |
| ✓ — 1,0 % загруженностиTotal Проце                       | ccop \\WIN-1TA5C     |
|                                                          | 7.5                  |
|                                                          |                      |
|                                                          |                      |

Щёлкните значок Не изменять отображение, чтобы остановить запись.

Правой кнопкой мыши щёлкните строку меню Системный монитор.

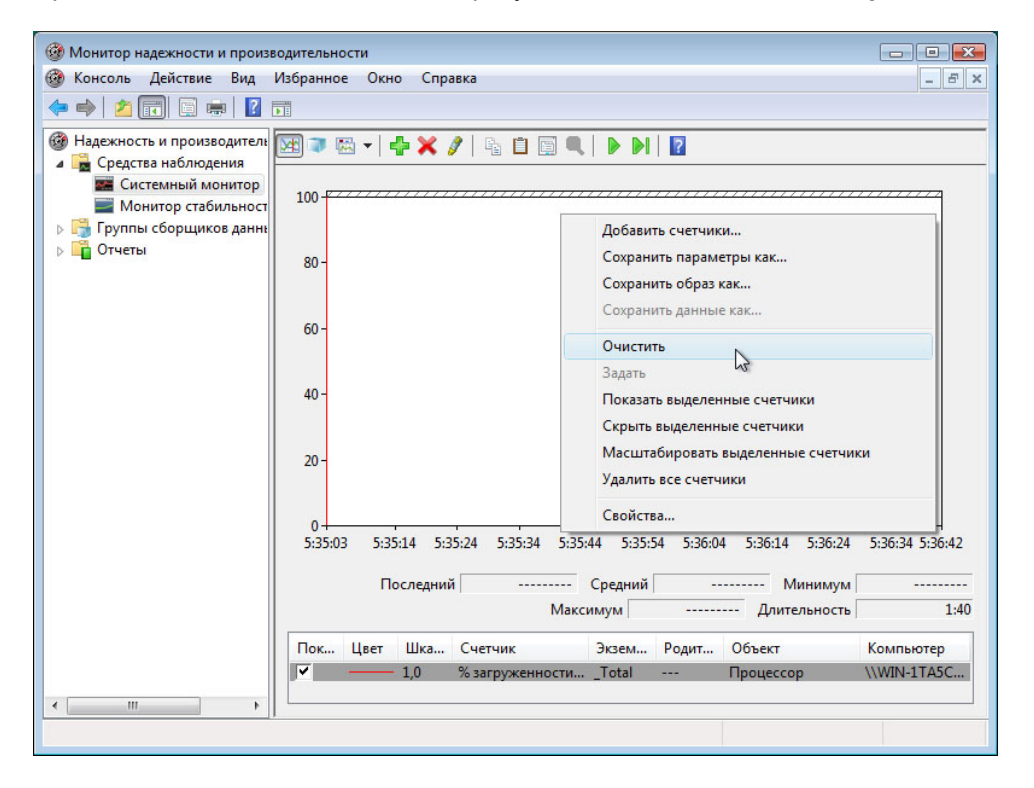

Выберите Очистить, чтобы очистить график. Оставьте данное окно открытым.

Перейдите в окно «Администрирование», щёлкнув Пуск > Панель управления > Администрирование.

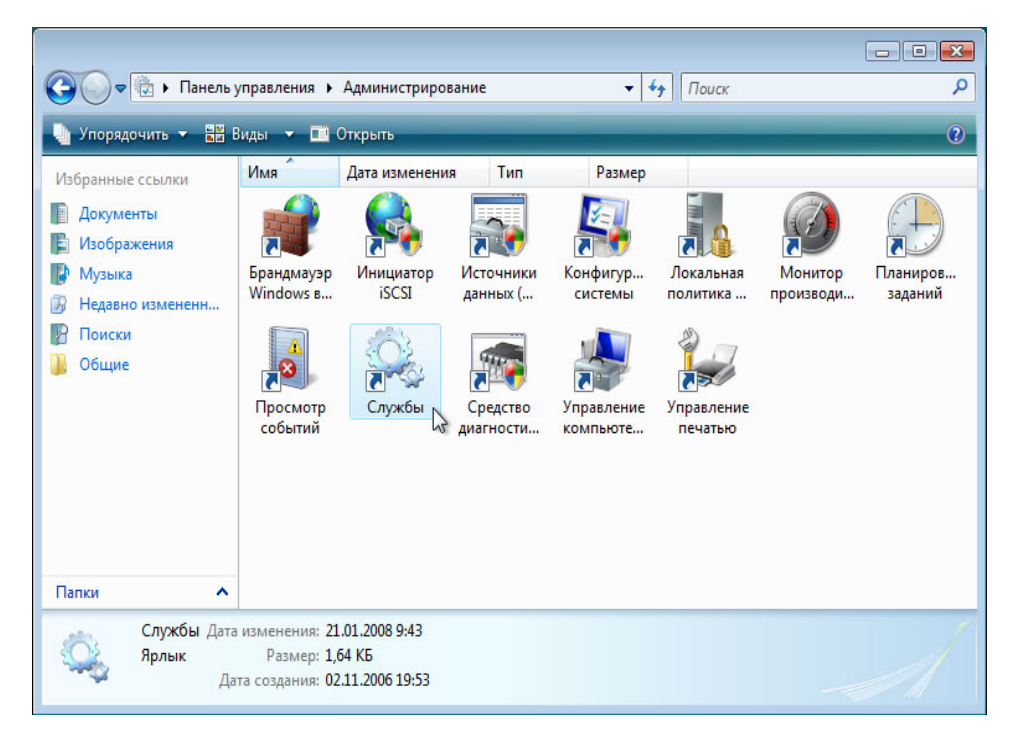

Дважды щёлкните значок Службы и нажмите кнопку Продолжить.

Увеличьте ширину окна «Службы», чтобы было четко видно всё его содержимое. Пролистайте список справа до службы «Маршрутизация и удалённый доступ».

| 🔍 Службы         |                                                                                                    |                                                                                                    |                                                |                                  |                                    |                                                                      | 3 |
|------------------|----------------------------------------------------------------------------------------------------|----------------------------------------------------------------------------------------------------|------------------------------------------------|----------------------------------|------------------------------------|----------------------------------------------------------------------|---|
| Консоль Действие | Вид Справка                                                                                                    |                                                                                                    |                                                |                                  |                                    |                                                                      |   |
|                  | ) 🛃 🔽 📷 🕨 🔲 🛯 🕩                                                                                                    |                                                                                                    |                                                |                                  |                                    |                                                                      |   |
| 🔍 Службы (локалы | 🔍 Службы (локальные)                                                                                                    |                                                                                                    |                                                |                                  |                                    |                                                                      |   |
|                  | аршрутизация и удаленный                                                                                                    | Имя                                                                                                    | Описание                                       | Состояние                        | Тип запуска                        | Вход от имени                                                        | • |
|                  | доступ                                                                                                    | 🔍 Немедленные подключения Windows - рег                                                                                                    | Выступает                                      |                                  | Вручную                            | Local Service                                                        |   |
|                  | пораду изация и удаленный<br>доступ<br>Описание:<br>Предлагает услуги маршрутизации<br>организациям в локальной и<br>глобальной сетях. | Настройка служб терминалов<br>Модуль поддержки NetBIOS через TCP/IP<br>Модуль запуска процессов DCOM-сервера<br>Модули ключей IPsec для обмена ключам              | Служба на<br>Осуществ<br>Обеспечи<br>Служба IK | Работает<br>Работает<br>Работает | Вручную<br>Авто<br>Авто<br>Авто    | Локальная сис<br>Local Service<br>Локальная сис<br>Локальная сис     |   |
|                  |                                                                                                    | Маршрутизация и удаленный доступ<br>Докатор удаленного вызова процедур (RPC)<br>Ловушка SNMP                                                                       | Предлагае<br>Управляет<br>Принимае             |                                  | Отключена<br>Вручную<br>Вручную    | Локальная сис<br>Network Service<br>Local Service                    | m |
|                  |                                                                                                    | Олицензирование программного обеспече<br>Каш шрифтов Windows Presentation Found<br>Кординатор распределенных транзакций<br>Клиент отслеживания изменившихся связей | Разрешает<br>Оптимизи<br>Координа<br>Поддержи  | Работает<br>Работает<br>Работает | Авто<br>Вручную<br>Вручную<br>Авто | Network Service<br>Local Service<br>Network Service<br>Локальная сис | Ŧ |
| < +              | <br>  Расширенный / Стандартный /                                                                                                    |                                                                                                    | m                                              |                                  |                                    | 4                                                                    | _ |

Дважды щёлкните Маршрутизация и удалённый доступ.

Откроется окно «Свойства: Маршрутизация и удалённый доступ (Локальный компьютер)».

| Общие                                               | Вход в си                                                                              | стему                                             | Восстановление                                                               | Зависимос                         | сти                          |
|-----------------------------------------------------|----------------------------------------------------------------------------------------|---------------------------------------------------|------------------------------------------------------------------------------|-----------------------------------|------------------------------|
| Имяс                                                | тужбы:                                                                                 | Remote                                            | Access                                                                       |                                   |                              |
| Вывод                                               | имое имя:                                                                              | Маршр                                             | утизация и удален                                                            | ный доступ                        |                              |
| Описание:                                           |                                                                                        | Предл<br>органи                                   | агает услуги марц<br>ізациям в локальн                                       | ірутизации<br>юй и глобаль        | ьной сетях. 🚊                |
| C:\Win                                              | dows\syste                                                                             | m32\sv                                            | chost.exe + netsvc                                                           | S                                 |                              |
| Тип за                                              | пуска:                                                                                 | Вручну                                            | ую                                                                           |                                   | •                            |
| Тип за<br><u>Помоц</u>                              | пуска:<br>ць при нас                                                                   | Вручну<br>тройке і                                | ую<br>параметров запус                                                       | <u>ka.</u>                        | •                            |
| Тип за<br>Помош<br>Состоя                           | пуска:<br>ць при нас:<br>ание:                                                         | Вручну<br>тройке г<br>Остано                      | ую<br>параметров запус<br>овлена                                             | ka.                               |                              |
| Тип за<br>Помош<br>Состоя<br>Зап                    | пуска:<br>ць при нас<br>ание:<br>пустить                                               | Вручну<br>тройке г<br>Остано<br>Оста              | ую<br>параметров запус<br>овлена<br>ановить Приос                            | ка.<br>тановить)                  | Продолжить                   |
| Тип за<br>Помош<br>Состоя<br>Зап<br>Можно<br>службе | пуска:<br><u>ць при нас:</u><br>ание:<br>устить<br>указать п<br>указать по<br>из этого | Вручну<br>тройке г<br>Остано<br>Остано<br>диалога | ую<br>параметров запус<br>овлена<br>ановить Приос<br>ры запуска, приме<br>а. | ка.<br>тановить) (<br>эняемые при | ▼<br>Продолжить<br>I запуске |

Выберите тип запуска Вручную. Нажмите кнопку Применить.

Кнопка «Запустить» станет активной, но пока не нажимайте ее. Оставьте данное окно открытым.

Расположите следующие три окна рядом: «Сетевые подключения», «Свойства: Маршрутизация и удалённый доступ (Локальный компьютер)» и «Монитор надежности и производительности».

| Улоридонила Виду<br>в Сестовине<br>С или высокосоростной<br>Подпилонике по ло<br>С сть 2 | и – Инаустрайства Падолочнике   <br>Инаустрайства   <br>Инауста   <br>Каладиан<br>Каланай | Спегория сепя Владелец Тип                                                                                                    |                                                                                                    |
|------------------------------------------------------------------------------------------|-------------------------------------------------------------------------------------------|----------------------------------------------------------------------------------------------------|----------------------------------------------------------------------------------------------------|
|                                                                                          |                                                                                           | <ul> <li>Юнитор надежности и произ</li> <li>Консоль Действие Вид</li> <li>Макариан</li> <li>Дана Станана</li> </ul>                                                                                               | зодительности Справка –                                                                                                    |
|                                                                                          |                                                                                           | <ul> <li>Надежность и производителі</li> <li>Средства изблюдения</li> <li>Средства изблюдения</li> <li>Сосстемный монитор</li> <li>Монитор стабильност</li> <li>Группы сборщиков дання</li> <li>Отчеты</li> </ul> | Сординть параметры как           00-         Сординть параметры как           00-         Сординть параметры как           00-         Сординть параметры как           00-         Сординть параметры как           00-         Сординть параметры как           00-         Сординть параметры как           00-         Сординть счетчики           00-         Сординть выделенные счетчики           20-         Имасштабировать выделенные счетчики           0         Сординть выделенные счетчики           0         Сординть браз как           0         Сординть счетчики           0         Сординть выделенные счетчики           0         Сординть браз как           0         Сординть счетчики           0         Сординть браз как           0         Сординть счетчики           0         Сординть счетчики           0         Сординть счетчики           0         Сординть счетчики           0         Сординть счетчики           0         Сординть счетчики           0         Сординть счетчики           0         Сординть счетчики           0         Сординть счетчики           0 |
| Иаршрутизация<br>Общие Вход в<br>Има службы:                                             | и удаленный доступ (Ло<br>систему Восстановление<br>RemoteAccess                          | <                                                                                                    | Максимум — Диительность<br>Пок Цвет Шка Счетчик Экзем Родит Объект Компьюте<br>I 0 % загруженности Total Процессор \\WIN-1TA                                                                                                    |
| Выводимое им                                                                             | <sub>я:</sub> Маршрутизация и удале                                                       | нный доступ                                                                                                    |                                                                                                    |
| Описание:                                                                                | Предлагает услуги мар<br>организациям в локаль                                            | шрутизации<br>ной и глобальной сетях.                                                                                                    |                                                                                                    |
| Исполняемый<br>C:\Windows\sys                                                            | райл:<br>tem32\svchost.exe -k netsv                                                       | cs                                                                                                    |                                                                                                    |
| Тип запуска:                                                                             | Вручную                                                                                   | -                                                                                                    |                                                                                                    |
| Помощь при на                                                                            | стройке параметров запу                                                                   | ска.                                                                                                    |                                                                                                    |
| Состояние:<br>Запустить<br>Можно указать<br>службы из этог                               | Остановлена<br>Остановить Приог<br>параметры запуска, прим<br>о диалога.                  | становить) Продолжить<br>пеняемые при запуске                                                                                                    |                                                                                                    |
|                                                                                          | туска:                                                                                    |                                                                                                    |                                                                                                    |
| Параметры заг                                                                            |                                                                                           |                                                                                                    |                                                                                                    |

Щёлкните окно «Монитор надежности и производительности», чтобы активировать его.

| Монитор надежности и произе<br>Консоль Действие Вид                                                                                                    | дительности<br>збранное Окно Справка                       |                                                                               | _ 0 X           |
|----------------------------------------------------------------------------------------------------|------------------------------------------------------------|-------------------------------------------------------------------------------|-----------------|
| 🔶 🄿 🔰 📰 🗐 🖷 🛛                                                                                                    |                                                            |                                                                               |                 |
| <ul> <li>Надежность и производитель</li> <li>Средства наблюдения</li> <li>Системный монитор</li> <li>Монитор стабильност</li> <li>Пруппы сборщиков данне</li> <li>Пупты и</li> </ul> | ▲ ▼ ► + + ★ × / = 1 = 0 =                                  | ешить изменять отображение (Ctrl+F)                                           |                 |
|                                                                                                    | 0-<br>5:35:03 5:35:15 5:35:25 5:35:35 5:35:45<br>Последний | 5:35:55 5:36:05 5:36:15 5:36:25<br>Средний Минимум<br>Иаксимум Длительность Г | 5:36:35 5:36:42 |
|                                                                                                    | Пок Цвет Шка Счетчик Экзем                                 | Родит Объект Компьютер                                                        |                 |
| < <u> </u>                                                                                                    | J✓ 1,0 % загруженностиTotal                                | Процессор \\WIN-1TA5С                                                         |                 |
|                                                                                                    |                                                            |                                                                               |                 |

Щёлкните значок Разрешить изменять отображение, чтобы начать запись.

Щёлкните окно «Свойства: Маршрутизация и удалённый доступ (Локальный компьютер)», чтобы активировать его. Чтобы запустить службу, нажмите кнопку Запустить.

Откроется окно с индикатором выполнения.

В окне «Свойства: Маршрутизация и удалённый доступ (Локальный компьютер)» станут активны кнопки «Остановить» и «Приостановить». Оставьте данное окно открытым.

|                                 | Вход в си                                         | стему                                                                                                    | Восстановление                            | Зависимости                                |  |  |
|---------------------------------|---------------------------------------------------|----------------------------------------------------------------------------------------------------|-------------------------------------------|--------------------------------------------|--|--|
| Имяс                            | пужбы:                                            | Remote                                                                                                    | eAccess                                   |                                            |  |  |
| Выводимое имя:<br>Описание:     |                                                   | Маршрутизация и удаленный доступ<br>Предлагает услуги маршрутизации<br>организациям в локальной и глобальной сетях. |                                           |                                            |  |  |
|                                 |                                                   |                                                                                                    |                                           |                                            |  |  |
| Тип за                          | пуска:                                            | Воучн                                                                                                    | VIO                                       |                                            |  |  |
| Помоц                           | ць при нас:                                       | пройке                                                                                                    | параметров запус                          | ка.                                        |  |  |
|                                 | ание:                                             | Работа                                                                                                    | вет                                       |                                            |  |  |
| COCTOS                          |                                                   |                                                                                                    |                                           |                                            |  |  |
| 3ar                             | іустить                                           | Оста                                                                                                    | ановить Приос                             | тановить Продолжить                        |  |  |
| Заг<br>Можно<br>служби<br>Парам | устить<br>о указать п<br>ы из этого<br>нетры запу | Оста<br>арамет<br>диалог                                                                                            | ановить Приос<br>пры запуска, приме<br>а. | тановить Продолжить<br>эняемые при запуске |  |  |

Щёлкните окно «Сетевые подключения», чтобы активировать его.

|          |                                                        |                                         |             |                      |          |     | • × |
|----------|--------------------------------------------------------|-----------------------------------------|-------------|----------------------|----------|-----|-----|
| 00       | 🗢 👰 « Сетевые                                          | подключения                             |             | ▼ <sup>4</sup> Поиск | ¢        |     | Q   |
| 🌗 Упор   | ядочить 🔻 🚆 В                                          | виды 🔻                                  | _           | _                    | _        | _   | 0   |
| Имя      | Состояние                                              | Имя устройства                          | Подключение | Категория сети       | Владелец | Тип | »   |
| ЛВС или  | Входящие подклк<br>Клиенты не подкл<br>высокоскоростно | очения<br>лючены<br>ой Интернет (1) ——— |             |                      |          |     |     |
| <b>V</b> | Подключение по<br>сети<br>Сеть 2                       | локальной                               |             |                      |          |     |     |

Нажмите функциональную клавишу F5, чтобы обновить содержимое окна.

Что изменилось в правой области после запуска службы «Маршрутизация и удалённый доступ»?

Щёлкните окно «Свойства: Маршрутизация и удалённый доступ (Локальный компьютер)», чтобы активировать его.

| )бщие                       | Вход в си            | стему                                                                                                    | Восстановление           | Зависимости         |  |  |
|-----------------------------|----------------------|----------------------------------------------------------------------------------------------------|--------------------------|---------------------|--|--|
| Имя с                       | пужбы:               | Remote                                                                                                    | eAccess                  |                     |  |  |
| Выводимое имя:<br>Описание: |                      | Маршрутизация и удаленный доступ<br>Предлагает услуги маршрутизации<br>организациям в локальной и глобальной сетях. |                          |                     |  |  |
|                             |                      |                                                                                                    |                          |                     |  |  |
| Тип за                      | пуска:               | Вручн                                                                                                    | ую                       | -                   |  |  |
| Состоя                      | ць при нас:<br>ание: | роике<br>Работа                                                                                                    | параметров запусн<br>зет | <u>(a.</u>          |  |  |
|                             |                      |                                                                                                    |                          |                     |  |  |
| 3ar                         | іустить              | Оста                                                                                                    | ановить Приост           | тановить Продолжить |  |  |

Нажмите кнопку Остановить.

Щёлкните окно «Сетевые подключения», чтобы активировать его.

| 00     | - 🚺 « Сетевые                    | полключения    | - (4)       | Dourr          |          |   |
|--------|----------------------------------|----------------|-------------|----------------|----------|---|
| 🌗 Упор | адочить 🔻 📲 В                    | иды 🔻          | • • • • •   | THOUCK         |          | 2 |
| 1мя    | Состояние                        | Имя устройства | Подключение | Категория сети | Владелец | , |
|        | Подключение по<br>сети<br>Сеть 2 | локальной      |             |                |          |   |

Что изменилось в правой области после остановки службы «Маршрутизация и удалённый доступ»?

Щёлкните окно «Монитор надежности и производительности», чтобы активировать его.

|                                                                                                    | 6 X  |
|----------------------------------------------------------------------------------------------------|------|
|                                                                                                    |      |
|                                                                                                    |      |
| 🎯 Надежность и производителе 🕎 🖜 🗸 🚽 📫 🗙 🖋 🕼 📋 🗐 🔍 🔣 🚺 👔                                                                                                    |      |
| и Средства наблюдения на Средства наблюдения на стали на стали н |      |
| Монитор стабильност                                                                                                    |      |
| » 🕞 Группы сборщиков данна 80-                                                                                                    |      |
| р 🙀 Отчеты                                                                                                    |      |
| 60 -                                                                                                    |      |
| 40 -                                                                                                    |      |
| 20-                                                                                                    |      |
|                                                                                                    |      |
| 6:16:17 6:16:30 6:15:10 6:15:20 6:15:30 6:15:40 6:15:50 6:16:00 6 6:1                                                                                                    | :16  |
|                                                                                                    |      |
| Последний 0,000 Среднии 1,680 Минимум                                                                                                    | 1.40 |
| Максимум 30,709 Длительность                                                                                                    | 1:40 |
| Пок Цвет Шка Счетчик Экзем Родит Объект Компьютер                                                                                                    |      |
| № 1,0 % загруженности Total Процессор \\WIN-1TA5C                                                                                                    |      |
|                                                                                                    |      |
|                                                                                                    |      |

Щёлкните значок Не изменять отображение, чтобы остановить запись.

Какому счётчику соответствует самое большое количество записанных данных на графике (подсказка: сопоставьте цвет графика и цвет счётчика)?

| 🎯 Монитор надежности и произ                                                                                                    | зодительности                                                                                                    | - • •     |
|----------------------------------------------------------------------------------------------------|----------------------------------------------------------------------------------------------------|-----------|
| 🎯 Консоль Действие Вид                                                                                                    | Избранное Окно Справка                                                                                                    | - 5 ×     |
| 🗢 🏟 🔰 🖬 🛱 📳                                                                                                    |                                                                                                    |           |
| <ul> <li>Надежность и производитель</li> <li>Средства наблюдения</li> <li>Системный монитор</li> <li>Монитор стабильност</li> <li>Группы сборщиков данны</li> <li>Отчеты</li> </ul> | Image: Constraint of the state of the state of the s |           |
|                                                                                                    | 6:17:57 6:16:30 6:16:40 6:16:50 6:17:00 6:17:10 6:17:20 6:17:30 6:17:40                                                                                                    | 6:17:56   |
|                                                                                                    | Последний 1,562 Средний 1,269 Минимум<br>Максимум 30,769 Длительность                                                                                                    | 0,000     |
|                                                                                                    | Пок Цвет Шка Счетчик Экзем Родит Объект Ког                                                                                                    | мпьютер   |
|                                                                                                    | ✓ 1,0 % загруженностиTotal Процессор \\\W                                                                                                    | /IN-1TA5C |
| • III •                                                                                                    |                                                                                                    |           |
|                                                                                                    |                                                                                                    |           |

Щёлкните раскрывающееся меню Изменить тип диаграммы и выберите Отчёт.

Данные будут представлены в форме отчёта.

| 🎯 Монитор надежности и произво                                                                                                    | рдительности                                                              |       |
|----------------------------------------------------------------------------------------------------|---------------------------------------------------------------------------|-------|
| 🎯 Консоль Действие Вид И                                                                                                    | Ізбранное Окно Справка                                                    | - 8 × |
| 🗢 🔿 🙍 📰 🗐 🖬                                                                                                    |                                                                           |       |
| Надежность и производитель<br>Сполоталь избановония                                                                                   | 28 🔍 •   🕂 🗶 🖊   🐁 🗈 🖼 🔍   🕨 🕅 🛛                                          |       |
| <ul> <li>Средства наолодения</li> <li>Конитор</li> <li>Монитор стабильност</li> <li>Группы сборщиков данна</li> <li>Отчеты</li> </ul> | \\WIN-1TA5CLIM5R2<br>Процессор _Total<br>% загруженности процессора 1,562 |       |
| < >                                                                                                    |                                                                           |       |
|                                                                                                    |                                                                           |       |

Перечислите значения счётчика.

Щёлкните окно «Свойства: Маршрутизация и удалённый доступ (Локальный компьютер)», чтобы активировать его.

| ющис                        | Вход в си                 | стему                                                                        | Восстан        | овление   | Зависим    | ости    |         |
|-----------------------------|---------------------------|------------------------------------------------------------------------------|----------------|-----------|------------|---------|---------|
| Имя с.                      | пужбы:                    | Remote                                                                       | Access         |           |            |         |         |
| Выводимое имя:<br>Описание: |                           | Маршр                                                                        | утизация       | и удален  | ный достуг | 1       |         |
|                             |                           | Предлагает услуги маршрутизации организациям в локальной и глобальной сетях. |                |           |            |         |         |
| Испол<br>C:\Win             | няемый фа<br>idows\syste  | айл:<br>em32∖sv                                                              | chost.exe      | + netsvc: | 8          |         |         |
| Тип за                      | пуска:                    | Отклю                                                                        | учена          |           |            |         | -       |
| Помоц                       | ць при нас                | тройке                                                                       | параметр       | ов запуск | <u>ca.</u> |         |         |
| Состоя                      | ание:                     | Остано                                                                       | влена          |           |            |         |         |
| 3ar                         | іустить                   | Оста                                                                         | ановить        | Приост    | гановить   | Про     | должить |
| Можно<br>служби             | ) указать п<br>ы из этого | арамет<br>диалог                                                             | ры запус<br>а. | ка, приме | няемые пр  | ои запу | /ске    |
|                             | етры запу                 | ска:                                                                         |                |           |            |         |         |

Выберите тип запуска Отключена и нажмите кнопку ОК.

Щёлкните окно «Службы», чтобы активировать его.

| 💁 Службы         |                                                                                                    |                                                                                                    |                                                                                                    |                                  |                                                                                       | - • •                                                                                                    |
|------------------|----------------------------------------------------------------------------------------------------|----------------------------------------------------------------------------------------------------|----------------------------------------------------------------------------------------------------|----------------------------------|---------------------------------------------------------------------------------------|----------------------------------------------------------------------------------------------------|
| Консоль Действие | вид Справка                                                                                               |                                                                                                    |                                                                                                    |                                  |                                                                                       |                                                                                                    |
|                  | 🗟 🛃 📷 🕨 🗰 H 🕪                                                                                             |                                                                                                    |                                                                                                    |                                  |                                                                                       |                                                                                                    |
| 🎑 Службы (локалы | 🔍 Службы (локальные)                                                                                      |                                                                                                    |                                                                                                    |                                  |                                                                                       |                                                                                                    |
|                  | Маршрутизация и удаленный                                                                                 | Имя                                                                                                    | Описание                                                                                                    | Состояние                        | Тип запуска                                                                           | Вход от имени 🔺                                                                                                    |
|                  | доступ<br>Описание:<br>Предлагает услуги маршрутизации<br>организациям в локальной и<br>глобальной сетях. | Немедленные подключения Windows - рег     Настройка служб терминалов     Модуль поддержки NetBIOS через TCP/IP     Модуль запуска процессов DCOM-сервера     Модуль ключей IPsec для обмена ключам     Маршрутизация и удаленный доступ     Локатор удаленного вызова процедур (RPC)     Ловушка SNMP     Лишензирование программного обеспече | Выступает<br>Служба на<br>Осуществ<br>Обеспечи<br>Служба IК<br>Предлагае<br>Управляет<br>Принимае<br>Разрешает | Работает<br>Работает<br>Работает | Вручную<br>Вручную<br>Авто<br>Авто<br>Авто<br>Отключена<br>Вручную<br>Вручную<br>Авто | Local Service<br>Локальная сис<br>Local Service<br>Локальная сис<br>Локальная сис<br>Локальная сис<br>Network Service |
| < >              | Расширенный ∕Стандартный ∕                                                                                | Каш шранзярование программието очеснетени<br>Каш шраното Windows Presentation Found<br>Координатор распределенных транзакций<br>Клиент отслеживания изменившихся связей                                                                                                    | Оптимизи<br>Координа<br>Поддержи                                                                               | Работает<br>Работает             | Авто<br>Вручную<br>Авто                                                               | Activity Schree<br>Local Service<br>Network Service<br>Локальная сис ←                                                |

Назовите состояние и тип запуска для службы «Маршрутизация и удалённый доступ».

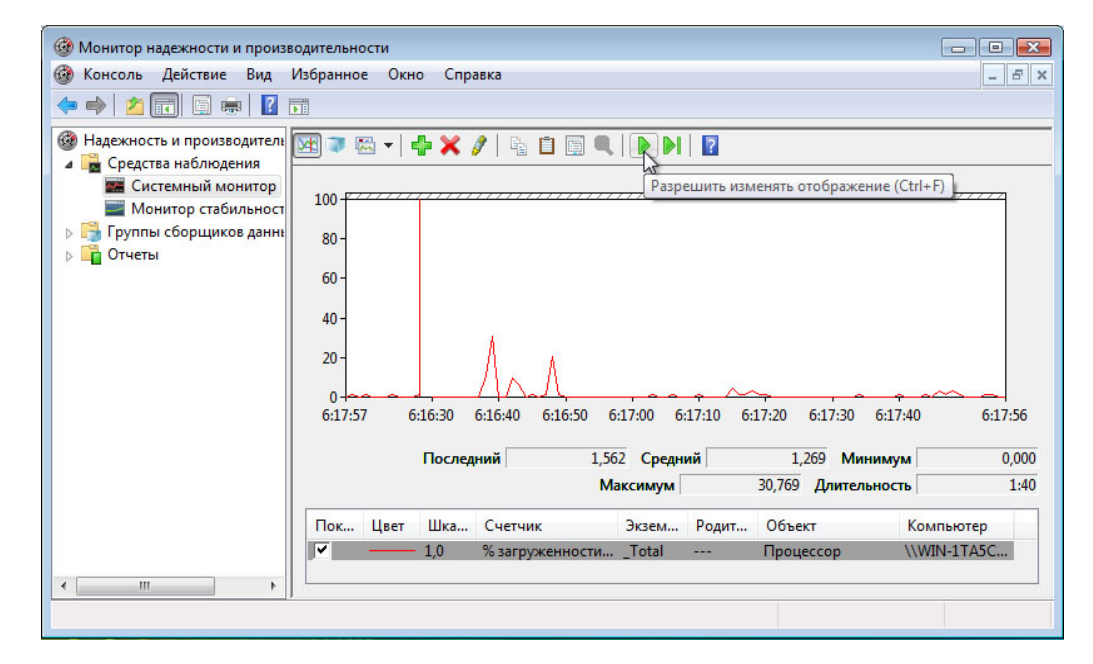

Щёлкните окно «Монитор надежности и производительности», чтобы активировать его.

Щёлкните значок Разрешить изменять отображение, чтобы начать запись.

Закройте все открытые окна.

Перейдите в окно «Администрирование», щёлкнув Пуск > Панель управления > Администрирование.

| 🚱 🗢 🖄 🕨 Панель у                                                      | правления 🕨             | Администри                          | ование                                             |                       | <b>▼</b> 4 <del>9</del> | Поиск                |                     | Q                   |
|-----------------------------------------------------------------------|-------------------------|-------------------------------------|----------------------------------------------------|-----------------------|-------------------------|----------------------|---------------------|---------------------|
| 🤚 Упорядочить 🔻 🔡 Б                                                   | Виды 👻 🛄                | Открыть                             | _                                                  | _                     | _                       | _                    | _                   | 0                   |
| Избранные ссылки                                                      | Имя                     | Дата измене                         | ния Тип                                            | Разм                  | ep                      |                      |                     |                     |
| <ul> <li>Документы</li> <li>Изображения</li> </ul>                    |                         |                                     | 5                                                  |                       |                         | Ø                    | Ð                   |                     |
| 🕼 Музыка                                                              | Брандмауэр<br>Windows в | Инициатор<br>iSCSI                  | Источники<br>данных (                              | Конфигур<br>системы   | Локальная<br>политика   | Монитор<br>производи | Планиров<br>заданий | Просмотр<br>событий |
| <ul> <li>Ю Недавно измененн</li> <li>Поиски</li> <li>Общие</li> </ul> | Службы                  | Средство<br>диагности               | Управление<br>компьютеро<br>м                      | Управление<br>печатью |                         |                      |                     |                     |
| Папки                                                                 |                         |                                     |                                                    |                       |                         |                      |                     |                     |
| Управление<br>Ярлык                                                   | компьютером             | і Дата измене<br>Разі<br>Дата созда | ния: 21.01.2008<br>мер: 1,65 КБ<br>ния: 02.11.2006 | 3 9:43<br>5 19:54     |                         |                      |                     | 1                   |

Дважды щёлкните значок Управление компьютером и нажмите кнопку Продолжить.

Откроется окно «Управление компьютером».

| 🚣 Управление компьютером                                                                                                    |                                         |                                    | x |
|----------------------------------------------------------------------------------------------------|-----------------------------------------|------------------------------------|---|
| Консоль Действие Вид Справка                                                                                                    |                                         |                                    |   |
|                                                                                                    |                                         |                                    |   |
| Управление компьютером (локальным)                                                                                                    | Имя                                     | Действия                           |   |
| Служевные программы                                                                                                    | 👫 Служебные программі                   | Управление компьютером (локальным) | • |
| <ul> <li>Стивипровщик задании</li> <li>Просмотр событий</li> <li>Общие папки</li> <li>Окальные пользователи и группы</li> <li>Стабильность и производительность</li> <li>Стабильность и производительность</li> <li>Диспетчер устройств</li> <li>Запоминающие устройства</li> <li>Управление дисками</li> <li>Службы и приложения</li> <li>Службы</li> <li>Управляющий элемент WMI</li> </ul> | Запоминающие устрої Службы и приложения | Дополнительные действия            | • |
|                                                                                                    | ۰ III ) ۲                               |                                    |   |
|                                                                                                    |                                         |                                    |   |

Разверните следующие три категории, щёлкнув **стрелку** рядом с каждой из них: «Служебные программы», «Запоминающие устройства» и «Службы и приложения».

Щёлкните **стрелку** рядом с компонентом «Просмотр событий», а затем **стрелку** рядом с компонентом «Журналы Windows».

| 🛓 Управление компьютером                                                                       |                 |                          |                 |            |                 |        | - • ×              |
|------------------------------------------------------------------------------------------------|-----------------|--------------------------|-----------------|------------|-----------------|--------|--------------------|
| Консоль Действие Вид Справка                                                                   |                 |                          |                 |            |                 |        |                    |
|                                                                                                |                 |                          |                 |            |                 |        |                    |
| Управление компьютером (локальным)                                                             | Уровень         | Дата и время             | Источ           | Код со     | Категория з     | - A    | ействия            |
| Партикараний                                                                                   | 🚺 Сведения      | 12.03.2013 6:38:55       | Dhcp            | 1103       | Отсутствует     | _   C  | истема 🔺           |
| и Просмотр событий                                                                             | () Сведения     | 12.03.2013 6:27:44       | Постав          | 7040       | Отсутствует     |        | 5 Открыть с        |
| В Настраиваемые представления                                                                  | 🚺 Сведения      | 12.03.2013 6:23:55       | Dhcp            | 1103       | Отсутствует     |        | 🖉 Создать на       |
| 🖌 📑 Журналы Windows                                                                            | () Сведения     | 12.03.2013 6:12:13       | Постав          | 7036       | Отсутствует     | 1      | Mugonzun           |
| Приложение                                                                                     | Сведения        | 12.03.2013 6:08:55       | Dhcp            | 1103       | Отсутствует     | - 11 - | импортир           |
| Безопасность                                                                                   | () Сведения     | 12.03.2013 6:07:03       | Постав          | 7036       | Отсутствует     |        | Очистить           |
| Настройка                                                                                      | ОСведения       | 12.03.2013 6:07:00       | Постав          | 7036       | Отсутствует     | 7      | Фильтр те          |
| 🛃 Система                                                                                      | 🛈 Сведения      | 12.03.2013 6:00:02       | Постав          | 7036       | Отсутствует     |        | Свойства           |
| 🔲 ПересланАые события                                                                          | Сведения        | 12.03.2013 5:59:52       | Постав          | 7036       | Отсутствует     |        | 6 U-8              |
| Журналы приложений и служб                                                                     | Сведения        | 12.03.2013 5:59:44       | Постав          | 7036       | Отсутствует     |        | в наити            |
| 📑 Подписки                                                                                     | 🚺 Сведения      | 12.03.2013 5:59:42       | Постав          | 7036       | Отсутствует     | b      | Сохранить          |
| » В Общие папки                                                                                | Скеления        | 12.03.2013.5.50-21       | Постав          | 7036       | OTCUTCTEVET     |        | Привязать          |
| <ul> <li>Макальные пользователи и группы</li> <li>Стабильность и производительность</li> </ul> | Событие 1103, [ | hcp-Client               |                 |            | ,               | :  -   | Вид 🕨              |
| Диспетчер устройств                                                                            | Общие Под       | обности                  |                 |            |                 | 6      | Обновить           |
| 🔺 📇 Запоминающие устройства                                                                    |                 |                          |                 |            |                 |        |                    |
| 📷 Управление дисками                                                                           | Компьютеру      | успешно назначен сете    | вой адрес, и те | перь он мо | жет подключатьс |        | Справка            |
| <ul> <li>Службы и приложения</li> </ul>                                                        | компьютера      | м.                       |                 |            |                 |        | обытие 1103, 🔺     |
| 😋 Службы<br>🛋 Управляющий элемент WMI                                                          | Имя журнала     | : Система                |                 |            |                 | 1      | Свойства Привязать |
|                                                                                                | Подача:         | Dhcp-Client              | Дата            | e:         | 12.03.2013 6:   |        | Kanuaran N         |
|                                                                                                | Код события:    | 1103                     | Кате            | гория зада | чи: Отсутствует |        | Копировать •       |
|                                                                                                | Уровень:        | Сведения                 | Клю             | чевые сло  | ва: Классическ  | , be   | Сохранить          |
|                                                                                                | Пользовател     | ь: Н/Д                   | Ком             | пьютер:    | WIN-1TA5C       | 9      | Обновить           |
|                                                                                                | Код операци     | и: Сведения              |                 |            |                 |        | Справка 🕨          |
|                                                                                                | Подробности     | : <u>Веб-справка жур</u> | нала            |            |                 |        |                    |
|                                                                                                |                 |                          |                 |            |                 |        |                    |
|                                                                                                |                 |                          |                 |            |                 |        |                    |
|                                                                                                | •               | III                      |                 |            | +               |        |                    |
|                                                                                                | 1               |                          |                 |            |                 |        |                    |
|                                                                                                |                 |                          |                 |            |                 |        |                    |
|                                                                                                |                 |                          |                 |            |                 | _      |                    |

#### Выберите Система.

Дважды щёлкните первое событие в окне.

| Консоль Действи Вид Справка                                                                                                    | 🚣 Управление компьютером                                                             |              |                          |                |             |                          |     |                 |
|----------------------------------------------------------------------------------------------------|--------------------------------------------------------------------------------------|--------------|--------------------------|----------------|-------------|--------------------------|-----|-----------------|
| <ul> <li> </li> </ul> <li>              Оправление компьютером (покальным)          </li> <li>              Оправление компьютером (покальным)          </li> <li>              Правидорещих задений          </li> <li>              Правидорещих задений              </li> <li>             Проклюте поратольны         </li> <li>             Проклюте событий         </li> <li>             Проклюте событий         </li> <li>             Приложение             </li> <li>             Приложение             </li> <li>             Приложение             </li> <li>             Приложение             </li> <li>             Пресовити         </li> <li>             Пресовити         </li> <li>             Пресовити         </li> <li>             Система         </li> <li>             Система</li>                                                                                                    | Консоль Действие Вид Справка                                                         |              |                          |                |             |                          |     |                 |
| Управление компьютером (локальным)<br>Управление компьютером (локальным)<br>Служсвые программы<br>Служсвые программы<br>Служсвые проставления<br>Служсвые пресставления<br>Служсвые пресставления<br>Переслотр событий<br>Переслотр событий<br>Сведения 1203/2013 6:28:55<br>Порта                                                                                                    |                                                                                      |              |                          |                |             |                          |     |                 |
| Дата и время<br>Дата и время<br>Дата и время                                                                                                    |                                                                                      |              |                          |                |             |                          |     | Лойствия        |
| <ul> <li> <sup>1</sup> Панировции заданий         <sup>1</sup> Порсамотр событий         <sup>1</sup> Порсамотр событий         <sup>1</sup> Порсамотр событий         <sup>1</sup> Порсамотр событий         <sup>1</sup> Порсамотр событий         <sup>1</sup> Порсамотр событий         <sup>1</sup> Порсамотр событий         <sup>1</sup> Севдения 1203/2013 62355         <sup>1</sup> Порсамотр событий         <sup>1</sup> Севдения 1203/2013 62355         <sup>1</sup> Порсамотр событий         <sup>1</sup> Севдения 1203/2013 62355         <sup>1</sup> Порсамотр событий         <sup>1</sup> Севдения 1203/2013 62355         <sup>1</sup> Порсамотр событий         <sup>1</sup> Севдения 1203/2013 602355         <sup>1</sup> Порсамотр событий         <sup>1</sup> Севдения 1203/2013 60355         <sup>1</sup> Порсамотр событий         <sup>1</sup> Севдения 1203/2013 60355         <sup>1</sup> Порсамотр событий         <sup>1</sup> Севдения 1203/2013 607/00         <sup>1</sup> Постав…         <sup>1</sup> 7036         <sup>1</sup> Отсутствует         <sup>1</sup> Севдения 1203/2013 607/00         <sup>1</sup> Постав…         <sup>1</sup> 7036         <sup>1</sup> Слустевует         <sup>1</sup> Севдения 1203/2013 509/22         <sup>1</sup> Постав…         <sup>1</sup> 7036         <sup>1</sup> Слустевует         <sup>1</sup> Севдения 1203/2013 559/44         <sup>1</sup> Постав…         <sup>1</sup> 7036         <sup>1</sup> Слустевует         <sup>1</sup> Севдения 1203/2013 559/44         <sup>1</sup> Постав…         <sup>1</sup> 7036         <sup>1</sup> Слустевует         <sup>1</sup> Севдения 1203/2013 559/42         <sup>1</sup> Постав…         <sup>1</sup> 7036         <sup>1</sup> Слустевует         <sup>1</sup> Севдения 1203/2013 559/44         <sup>1</sup> Постав…         <sup>1</sup> 7036         <sup>1</sup> Слустевует         <sup>1</sup> Севдения 1203/2013 559/44         <sup>1</sup> Постав…         <sup>1</sup> 7036         <sup>1</sup> Слустевует         <sup>1</sup> Севдения 1203/2013 559/42         <sup>1</sup> Постав…         <sup>1</sup> 7036         <sup>1</sup> Слустевует         <sup>1</sup> Севдения 1203/2013 559/42         <sup>1</sup> Постав…         <sup>1</sup> 7036         <sup>1</sup> Слустевует         <sup>1</sup> Севдения         <sup>1</sup> Событие 1103, Постав…         <sup>1</sup> 7036         <sup>1</sup> Слустевует         <sup>1</sup> Севдения         <sup>1</sup> Событие 1103, Постав…         <sup>1</sup> Событие 1103, Постав…         <sup>1</sup> 7036         <sup>1</sup> Слустевует         <sup>1</sup> Горавотеми         <sup>1</sup> Событие 1103, Постав…         <sup>1</sup> Горавотеми         <sup>1</sup> Событие         <sup>1</sup> Го</li></ul> | Правление компьютером (локальным)                                                    | Уровень      | Дата и время             | Источ          | Код со      | Категория з              | Â   | деиствия        |
| <ul> <li>Просмотр событий</li> <li>(2) Седения 1203/2013 6/2/34</li> <li>Седения 1203/2013 6/2/35</li> <li>Седения 1203/2013 6/2/35</li> <li>Седения 1203/2013 6/2/35</li> <li>Седения 1203/2013 6/2/35</li> <li>Седения 1203/2013 6/2/35</li> <li>Седения 1203/2013 6/2/35</li> <li>Седения 1203/2013 6/2/35</li> <li>Седения 1203/2013 6/2/35</li> <li>Седения 1203/2013 6/2/35</li> <li>Седения 1203/2013 6/2/35</li> <li>Седения 1203/2013 6/2/37</li> <li>Седения 1203/2013 6/0/30</li> <li>Постав</li></ul>                                                                                                    | Планировшик заданий                                                                  | Сведения     | 12.03.2013 6:38:55       | Dhcp           | 1103        | Отсутствует              |     | Система 🔺       |
| <ul> <li>Настраиваемые представления</li> <li>Журналы Windows</li> <li>Севдения 12.03.2013 60:35 Dhcp 1103 Orcytorsyer</li> <li>Севдения 12.03.2013 60:35 Dhcp 1103 Orcytorsyer</li> <li>Севдения 12.03.2013 60:35 Dhcp 1103 Orcytorsyer</li> <li>Севдения 12.03.2013 60:35 Dhcp 1103 Orcytorsyer</li> <li>Севдения 12.03.2013 60:02 Dhcras 7036 Orcytorsyer</li> <li>Севдения 12.03.2013 60:02 Dhcras 7036 Orcytorsyer</li> <li>Севдения 12.03.2013 50:00 Dhcras 7036 Orcytorsyer</li> <li>Севдения 12.03.2013 50:00 Dhcras 7036 Orcytorsyer</li> <li>Событие 1103. Dhcp-Client</li> <li>Мая хурнала: Система</li> <li>Подача: Dhcp-Client</li> <li>Мая хурнала: Система</li> <li>Подача: Dhcp-Client</li> <li>Севдения</li> <li>Соранить</li> <li>Соранить</li> <li>Соранить</li> <li>Соранить</li> <li>Соранить</li> <li>Соранить</li> <li>Соранить</li> <li>Соранить</li> <li>Соранить</li> <li>Соранить</li> <li>С</li></ul>                                                                                                    | Просмотр событий                                                                     | ОСведения    | 12.03.2013 6:27:44       | Постав         | 7040        | Отсутствует              |     | 👩 Открыть с     |
| <ul> <li>Журналы Windows</li> <li>Приложение</li> <li>Сведения 1203/2013 60/23</li> <li>Сведения 1203/2013 60/23</li> <li>Средения 1203/2013 60/23</li> <li>Средения 1203/2013 60/23</li> <li>Средения 1203/2013 60/23</li> <li>Средения 1203/2013 60/23</li> <li>Средения 1203/2013 60/23</li> <li>Средения 1203/2013 60/23</li> <li>Средения 1203/2013 60/23</li> <li>Средения 1203/2013 60/23</li> <li>Средения 1203/2013 60/23</li> <li>Средения 1203/2013 50/24</li> <li>Средения 1203/2013 559/24</li> <li>Средения 1203/2013 559/24</li> <li>Средения 1203/2013 6/26</li> <li>Средения 1203/2013 6/26</li> <li>Средения 200/2010</li> <li>Средения 1103/</li> <li>Средения 1203/2013 6/26</li> <li>Средения 1203/2013 6/26</li> <li>Средения 1203/2013 6/26</li> <li>Средения 1203/2013 6/26</li> <li>Средения 1203/2013 6/26</li> <li>Средения 1203/2013 6/26</li> <li>Средения 1203/2013 6/26</li> <li>Средения 1203/2013 6/26</li> <li>Средения 1203/2013 6/26</li> <li>Средения 1203/2013 6/26</li> <li>Средения 1203/2013 6/26</li> <li>Средения 1203/2013 6/26</li> <li>Средения 1203/2013 6/26</li> <li>Средения 120</li></ul>                                                                                                    | Настраиваемые представления                                                          | ОСведения    | 12.03.2013 6:23:55       | Dhcp           | 1103        | Отсутствует              |     | 💎 Создать на    |
| <ul> <li>Приложение</li> <li>Беоласность</li> <li>Настройка</li> <li>Севдения 12.03.2013 607.00</li> <li>Постав 7036 Отсутствует</li> <li>Севдения 12.03.2013 509.70</li> <li>Постав 7036 Отсутствует</li> <li>Севдения 12.03.2013 559.42</li> <li>Постав 7036 Отсутствует</li> <li>Севдения 12.03.2013 559.42</li> <li>Постав 7036 Отсутствует</li> <li>Севдения 12.03.2013 559.42</li> <li>Постав 7036 Отсутствует</li> <li>Севдения 12.03.2013 559.42</li> <li>Постав 7036 Отсутствует</li> <li>Севдения 12.03.2013 559.42</li> <li>Постав 7036 Отсутствует</li> <li>Севдения 12.03.2013 559.42</li> <li>Постав 7036 Отсутствует</li> <li>Севдения 12.03.2013 559.42</li> <li>Постав 7036 Отсутствует</li> <li>Севдения 12.03.2013 559.42</li> <li>Постав 7036 Отсутствует</li> <li>Сокранить слољавователи и группы</li> <li>Севдения 12.03.2013 559.42</li> <li>Постав 7036 Отсутствует</li> <li>Сокранить пользователи и группы</li> <li>Севдения 12.03.2013 559.42</li> <li>Постав 7036 Отсутствует</li> <li>Сокранить</li></ul>                                                                                                    | 🔺 📫 Журналы Windows                                                                  | ОСведения    | 12.03.2013 6:12:13       | Постав         | 7036        | Отсутствует              |     | Импортир        |
| Веоласность<br>Настройка<br>Система<br>Пересланные события<br>Севдения 12.03.2013 607.00<br>Постав 7036 Отсутствует<br>Осидения 12.03.2013 50:002<br>Постав 7036 Отсутствует<br>Осутствует<br>Осидения 12.03.2013 55:95.2<br>Постав 7036 Отсутствует<br>Осутствует<br>Осидения 12.03.2013 55:95.2<br>Постав 7036 Отсутствует<br>Севдения 12.03.2013 55:95.2<br>Постав 7036 Отсутствует<br>Севдения 12.03.2013 55:91.2<br>Постав 7036 Отсутствует<br>Севдения 12.03.2013 55:91.2<br>Постав 7036 Отсутствует<br>Севдения 12.03.2013 55:91.2<br>Постав 7036 Отсутствует<br>Севдения 12.03.2013 55:91.2<br>Постав 7036 Отсутствует<br>Севдения 12.03.2013 55:91.2<br>Постав 7036 Отсутствует<br>Событие 1103, Dhcp-Client<br>Управляющий элемент WMI<br>Мая журнала:<br>Система<br>Подача:<br>Подача:<br>Подача:<br>Общие<br>Подообности:<br>Веб-справка журнале<br>(<br>Мая сурнале:<br>Севдения<br>Подообности:<br>Веб-справка журнале                                                                                                    | 👔 Приложение                                                                         | ОСведения    | 12.03.2013 6:08:55       | Dhcp           | 1103        | Отсутствует              |     | rinitoprop      |
| Настройка<br>Силетема<br>Пересланные события<br>Макаруналы приложений и служб<br>Пересланные события<br>Макаруналы приложений и служб<br>Пересланные события<br>Макаруналы приложений и служб<br>Пересланные события<br>Севдения 12.03.2013 559-22 Постав 7036 Отсутствует<br>Осидие полко<br>Севдения 12.03.2013 559-22 Постав 7036 Отсутствует<br>Севдения 12.03.2013 559-22 Постав 7036 Отсутствует<br>Событие 1103.2013 559-22 Постав 7036 Отсутствует<br>Событие 1103.2013 559-21 Постав 7036 Отсутствует<br>Событие 1103.2013 559-21 Постав 7036 Отсутствует<br>Событие 1103.2014<br>Сосют                                                                                                    | 🛃 Безопасность                                                                       | ОСведения    | 12.03.2013 6:07:03       | Постав         | 7036        | Отсутствует              |     | Очистить        |
| <ul> <li>Система</li> <li>Пересланные события</li> <li>Журналы приложений и служб</li> <li>Подлиски</li> <li>Общие палки</li> <li>Окльяные пользователи и группы</li> <li>Сведения 12.03.2013 559:42</li> <li>Постав 7036</li> <li>Отсутствует</li> <li>Сведения 12.03.2013 559:42</li> <li>Постав 7036</li> <li>Отсутствует</li> <li>Сведения 12.03.2013 559:42</li> <li>Постав 7036</li> <li>Отсутствует</li> <li>Сведения 12.03.2013 559:42</li> <li>Постав 7036</li> <li>Отсутствует</li> <li>Сведения 12.03.2013 559:42</li> <li>Постав 7036</li> <li>Отсутствует</li> <li>Сведения 12.03.2013 559:42</li> <li>Постав 7036</li> <li>Отсутствует</li> <li>Сведения 12.03.2013 559:42</li> <li>Постав 7036</li> <li>Отсутствует</li> <li>Сведения 12.03.2013 559:42</li> <li>Постав 7036</li> <li>Отсутствует</li> <li>Событите 1103, Dhcp-Client</li> <li>Компьютеру успешно назначен сетевой адрес, и теперь он может подключаться к други</li> <li>События:</li> <li>Общие Подробностия</li> <li>Полача:</li> <li>Dhcp-Client</li> <li>Дата:</li> <li>12.03.2013 6:38.55</li> <li>Коа события:</li> <li>103</li> <li>Категория задачи:</li> <li>Отсутствует</li> <li>События:</li> <li>Полача:</li> <li>Dhcp-Client</li> <li>Дата:</li> <li>12.03.2013 6:38.55</li> <li>Колиньютер:</li> <li>Колиньютер:</li> <li>Колиньютер:</li> <li>Колиньютер:</li> <li>Колиньютер:</li> <li>Колиньютер:</li> <li>Справка</li> <li>Соравна</li> <li>Соранить</li> <li>События:</li> <li>Сведения</li> <li>Компьютер:</li> <li>Колиньютер:</li> <li>Колиньютер:</li> <li>Колиньютер:</li> <li>Колиньютер:</li> <li>Колиньютер:</li> <li>Справка</li> <li>Справка</li> <li>Справка</li> <li>Справка</li> <li>Справка</li> <li>Справка</li> <li>Справка</li> <li>Справка</li> <li>Справка</li> <li< td=""><td>📔 Настройка</td><td>ОСведения</td><td>12.03.2013 6:07:00</td><td>Постав</td><td>7036</td><td>Отсутствует</td><td></td><td>🔻 Фильтр те</td></li<></ul>                                                                                                    | 📔 Настройка                                                                          | ОСведения    | 12.03.2013 6:07:00       | Постав         | 7036        | Отсутствует              |     | 🔻 Фильтр те     |
| <ul> <li>Пересланные событиа</li> <li>№ Хурналы приложений и слухб<br/>Падлиски</li> <li>№ Общие палки</li> <li>№ Общие польователи и группы</li> <li>№ Севдения 12.03.2013 559-42</li> <li>Постав 7036</li> <li>Отсутствует</li> <li>© Севдения 12.03.2013 559-42</li> <li>Постав 7036</li> <li>Отсутствует</li> <li>© Севдения 12.03.2013 559-42</li> <li>Постав 7036</li> <li>Отсутствует</li> <li>© Севдения 12.03.2013 559-42</li> <li>Постав 7036</li> <li>Отсутствует</li> <li>© Севдения 12.03.2013 559-42</li> <li>Постав 7036</li> <li>Отсутствует</li> <li>© Севдения 12.03.2013 559-42</li> <li>Постав 7036</li> <li>Отсутствует</li> <li>© Сердения 12.03.2013 559-42</li> <li>Постав 7036</li> <li>Отсутствует</li> <li>© Сокранить</li> <li>© Севдения 12.03.2013 559-42</li> <li>Постав 7036</li> <li>Отсутствует</li> <li>© Севдения 12.03.2013 559-42</li> <li>Постав 7036</li> <li>Отсутствует</li> <li>© Сокранить</li> <li>© Сокранить</li></ul>                                                                                                    | 😭 Система                                                                            | ОСведения    | 12.03.2013 6:00:02       | Постав         | 7036        | Отсутствует              |     | 🗐 Свойства      |
| <ul> <li>Журнала: приложений и служб</li> <li>Мостав 7036 Отсутствует</li> <li>Событие пользователи и группы</li> <li>Общие палки</li> <li>Сокальные пользователи и группы</li> <li>Сокальные пользователи и группы</li> <li>Сокальные пользователи и группы</li> <li>Сокальные пользователи и группы</li> <li>Сокальные пользователи и группы</li> <li>Сокальные пользователи и группы</li> <li>Сокальные пользователи и группы</li> <li>Сокальные пользователи и группы</li> <li>Сокальные пользователи и группы</li> <li>Сокальные пользователи и группы</li> <li>Сокальные пользователи и группы</li> <li>Сокальные пользователи и группы</li> <li>Сокальные дисками</li> <li>Сокужбы</li> <li>Управление дисками</li> <li>Сокужбы</li> <li>Службы</li> <li>Управляющий элемент WMI</li> <li>Мая журнала:</li> <li>Система</li> <li>Подача:</li> <li>Dhcp-Client</li> <li>Дата:</li> <li>12.03.2013 6:38:55</li> <li>Код события:</li> <li>Компьютеру успешию назначен сетевой адрес, и теперь он может подключаться к други</li> <li>Сокранить</li> <li>Сокранить</li> <li>Со</li></ul>                                                                                                    | Пересланные события                                                                  | ОСведения    | 12.03.2013 5:59:52       | Постав         | 7036        | Отсутствует              |     | 00 11-3-1       |
| Подлиски<br>В Подлиски<br>В Общие палки<br>Окальные пользователи и группы<br>В Сведения 12.03.2013 5:59:21 Постав 7036 Отсутствует<br>Севдения 12.03.2013 5:59:21 Постав 7036 Отсутствует<br>В Сведения 12.03.2013 5:59:21 Постав 7036 Отсутствует<br>В Сведения 12.03.2013 5:59:21 Постав 7036 Отсутствует<br>Событие 1103, Dhcp-Client<br>В Сведения 12.03.2013 5:59:21 Постав 7036 Отсутствует<br>В Сведения 12.03.2013 5:59:21 Постав 7036 Отсутствует<br>В Сведения 12.03.2013 5:59:21 Постав 7036 Отсутствует<br>В Сведения 12.03.2013 5:59:21 Постав 7036 Отсутствует<br>В Сведения 12.03.2013 5:59:21 Постав 7036 Отсутствует<br>В Сведения 12.03.2013 5:59:21 Постав 7036 Отсутствует<br>В Сведения 12.03.2013 5:59:21 Постав 7036 Отсутствует<br>Общие Подробности<br>Событие 1103, Dhcp-Client<br>Событие 1103, Dhcp-Client Дата: 12.03.2013 6:38:55<br>Код события: 1103 Категория задачи: Отсутствует<br>Уровень: Сведения Ключевые слова: Классический<br>Пользователь: Н/Д Компьютер: WIN-1TA5CLIMSR2<br>Код операции: Сведения<br>Подаробности: Веб-справка журнала<br>Справка – Справка – Критнала                                                                                                    | Журналы приложений и служб                                                           | 🛈 Сведения   | 12.03.2013 5:59:44       | Постав         | 7036        | Отсутствует              |     | Наити           |
| <ul> <li>№ Общие плии</li> <li>№ Осведения 12.03.2013 5:59:21 Постав 7036 Отсутствует</li> <li>№ Осказаные пользователи и группы</li> <li>№ Стабильность и производительность<br/>Диспетчер устройств</li> <li>№ Запоминающие устройств</li> <li>№ Управляющий элемент WMI</li> <li>№ Общие Подробности</li> <li>№ Общие Подробности</li> <li>№ Обще Подробности</li> <li>№ Обще Подробности</li> <li>№ Обще Стема</li> <li>№ Опирозарачие Осутствует</li> <li>№ Опирозарачие Осутствует</li> <li>№ Опирозарачие Осутствует</li> <li>№ Обще зата:</li> <li>№ Опирозарачие Осутствует</li> <li>№ Опирозарачие Осутствует</li> <li>№ Опирозарачие Осутствует</li> <li>№ Опирозарачие Осутствует</li> <li>№ Опирозарачие Осутствует</li> <li>№ Опирозарачие Осутствует</li> <li>№ Опирозарачие Осутствует</li> <li>№ Обще зата:</li> <li>№ Опирозарачие Осутствует</li> <li>№ Обще зата:</li> <li>№ Опирозарачие Осутствует</li> <li>№ Обще зата:</li> <li>№ Обще зата:</li> <li>№ Обще зата:</li> <li>№ Опирозарачие Осутствует</li> <li>№ Обще зата:</li> <li>№ Опирозарачие Осутствует</li> <li>№ Опирозарачие Осутствует</li> <li>№ Обще зата:</li> <li>№ Опирозарачие Осутствует</li> <li>№ Обще зата:</li> <li>№ Обще зата:</li> <li>№ Обще зата:</li> <li>№ Опирозарачие Осутствует</li> <li>№ Обще зата:</li> <li>№ Обще зата:</li> <li>№ Обще зата:</li> <li>№ Обще зата:</li> <li>№ О</li></ul>                                                                                                    | 🔂 Подписки                                                                           | 🕕 Сведения   | 12.03.2013 5:59:42       | Постав         | 7036        | Отсутствует              |     | Сохранить       |
| <ul> <li>№ Олкальные пользователи и группы</li> <li>№ Сабильность и производительность<br/>Диспетчер устройств         Управляющий элемент WMI         Событие 1103, Dhcp-Client         Управляющий элемент WMI         Компьютеру успешно назначен сетевой адрес, и теперь он может подключаться к други<br/>Компьютеру успешно назначен сетевой адрес, и теперь он может подключаться к други<br/>Компьютерам.         Компьютерам.         Компьютерам.</li></ul>                                                                                                    | » 👸 Общие папки                                                                      | 🛈 Сведения   | 12.03.2013 5:59:21       | Постав         | 7036        | Отсутствует              | -   | Привязать       |
| <ul> <li>Ставильность и производительность</li> <li>Далсятчер устройства</li> <li>Управлянощий элемент WMI</li> <li>Общие Подробности</li> <li>Солужбы</li> <li>Управлянощий элемент WMI</li> <li>Общие Подробности</li> <li>Солужбы</li> <li>Управлянощий элемент WMI</li> <li>Общие Подробности</li> <li>Солужбы</li> <li>Управлянощий элемент WMI</li> <li>Система</li> <li>Подача:</li> <li>Dhcp-Client</li> <li>Дата:</li> <li>12.03.2013 6:38:55</li> <li>Колировать - И/д</li> <li>Компьютер:</li> <li>WIN-1TASCLIMSR2</li> <li>Справка - Справка - Колировать - И/д</li> <li>Сокранить</li> <li>Сокранить</li> <li>Справка - Справка - Колировать - И/д</li> <li>Компьютер:</li> <li>WIN-1TASCLIMSR2</li> <li>Справка - Колировать - И/д</li> <li>Справка - Колировать - И/д</li> <li>Справка - Справка - Колировать - И/д</li> <li>Сокранить</li> <li>Справка - Колировать - И/д</li> <li>Справка - Колировать - И/д</li> <li>Справка - Колировать - И/д</li> <li>Справка - Справка - Колировать - И/д</li> <li>Справка - Колировать - И/д</li> <li>Справка - Колировать - И/д</li> <li>Справка - Колировать - И/д</li> <li>Справка - Колировать - И/д</li> <li>Справка - Колировать - Колировать - И/д</li> <li>Справка - Колировать - И/д</li> <li>Справка - Колировать - Колировать - И/д</li> <li>Справка - Колировать - Колировать - Колироват</li></ul>                                                                                                    | Локальные пользователи и группы                                                      | Событие 1103 | Ihon-Client              |                |             |                          | ×   | Вил             |
| Общие Подробности<br>В Запоминающие устройства<br>Управляющий элемент WMI<br>Общие Подробности<br>Компьютеру успешно назначен сетевой адрес, и теперь он может подключаться к други<br>компьютерам.<br>Имя журнала: Система<br>Подача: Dhcp-Client Дата: 12.03.2013 6:38:55<br>Код события: 1103 Категория задачи: Отсутствует<br>Уровень: Сведения Ключевые слова: Классический<br>Пользователь: Н/Д Компьютер: WIN-1TA5CLIM5R2<br>Код операции: Сведения<br>Подробности: Be6-справка журнала<br>Справка +<br>События: 0 Обновить<br>Обновить<br>Обновить<br>События: 103 Категория задачи: Отсутствует<br>Уровень: Сведения<br>Подробности: Be6-справка журнала                                                                                                    | <ul> <li>В Стабильность и производительность</li> <li>Лиспетиов истройств</li> </ul> |              |                          |                |             |                          | -   |                 |
| алылыпласце усройны<br>Эмполипласце усройны<br>Службы<br>Эмположения<br>Службы<br>Эмположения<br>Службы<br>Эмположения<br>Службы<br>Эмположения<br>Службы<br>Эмположения<br>Ммя журнала:<br>Система<br>Подача:<br>Dhcp-Client<br>Дата:<br>12.03.2013 6:38:55<br>Код события:<br>1103<br>Категория задачи:<br>Осуствуует<br>Уровены:<br>Сведения<br>Подазования<br>Система<br>Подача:<br>Ммя журнала:<br>Система<br>Подача:<br>Система<br>Подача:<br>Система<br>Подача:<br>Система<br>Подача:<br>Система<br>Подача:<br>Сведения<br>Подача:<br>Сведения<br>Сведения<br>Сведения<br>Сведения<br>Сведения<br>Подаобности:<br>Веб-справка журнала<br>Система<br>Система<br>Система<br>Событие 1103<br>Событие 1103<br>Соб                                                                                                    | а Спетчер устроиств                                                                  | Общие Под    | обности                  |                |             |                          | _   | О Обновить      |
| <ul> <li>В. Службы и приложения</li> <li>Службы и приложения</li> <li>Службы и приложения</li> <li>Службы</li> <li>Управляющий элемент WMI</li> <li>Компьютера успешно назначен сетевой адрес, и теперь он может подключаться к другин компьютера.</li> <li>Службы</li> <li>Управляющий элемент WMI</li> <li>Компьютера успешно назначен сетевой адрес, и теперь он может подключаться к другин компьютера.</li> <li>Службы</li> <li>Управляющий элемент WMI</li> <li>Компьютера успешно назначен сетевой адрес, и теперь он может подключаться к другин компьютера.</li> <li>Компьютера и подключаться к другин компьютера.</li> <li>Компьютера и подключаться к другин компьютера.</li> <li>Компьютера и подключаться к другин компьютера.</li> <li>Компьютера и подключаться к другин компьютера.</li> <li>Компьютера и подключаться к другин компьютера.</li> <li>Компьютера и подключаться к другин компьютера.</li> <li>Компьютера и подключаться к другин компьютера.</li> <li>События: 1103</li> <li>Категория задачи: Отсутствует</li> <li>Уровень: Сведения</li> <li>Подообности: Веб-справка журнала</li> <li>Справка - м</li> <li>Справка - м</li> <li>Справка - м</li> <li>Справка - м</li> <li>Справка - м</li> <li>Справка - м</li> </ul>                                                                                                    |                                                                                      |              |                          |                |             |                          | _   | 🕜 Справка 🔸     |
| Службы<br>Э Управляющий элемент WMI<br>Има журнала: Система<br>Подача: Dhcp-Client Дата: 12.03.2013 6:38:55<br>Код события: 1103 Категория задачи: Отсутствует<br>Уровень: Сведения Ключевые слова: Классический<br>Пользователь: Н/Д Компьютер: WIN-1TA5CLIMSR2<br>Код операции: Сведения<br>Подробности: <u>Be6-справка журнала</u><br>(                                                                                                    | <ul> <li>Службы и приложения</li> </ul>                                              | Компьютеру   | успешно назначен сетевой | і адрес, и тег | терь он мож | кет подключаться к други | 11. | Событие 1103, 🔺 |
| № Управляющий элемент WMI Имя журнала: Система<br>Подача: Dhcp-Client Дата: 12.03.2013 6:38:55<br>Код события: 1103 Категория задачи: Отсутствует<br>Уровень: Сведения Ключевые слова: Классический<br>Пользователь: Н/Д Компьютер: WIN-1TA5CLIM5R2<br>Код операции: Сведения<br>Подробности: Be6-справка журнала • Привозать © Привозать © Construction © Construction ©                                                                                                    | 🔍 Службы                                                                             | компьютера   | м.                       |                |             |                          |     | 🗐 Свойства      |
| Имя журнала: Система<br>Подача: Dhcp-Client Дата: 12.03.2013 6:38:55<br>Код события: 1103 Категория задачи: Отсутствует<br>Уровены: Сведения Ключевые слова: Классический<br>Пользователь: H/Д Компьютер: WIN-1TASCLIMSR2<br>Код операции: Сведения<br>Подробности: <u>Be5-справка журнала</u><br>< <u> </u>                                                                                                    | 💣 Управляющий элемент WMI                                                            |              |                          |                |             |                          |     |                 |
| Подача: Dhcp-Client Дата: 12.03.2013 6:38:55<br>Код события: 1103 Категория задачи: Отсутствует<br>Уровень: Сведения Ключевые слова: Классический<br>Пользователь: Н/Д Компьютер: WIN-1TASCLIMSR2<br>Код операции: Сведения<br>Подробности: <u>Be6-справка журнала</u><br><                                                                                                    |                                                                                      | Имя журнала  | а: Система               |                |             |                          |     | Привязать       |
| Код события: 1103 Категория задачи: Отсутствует<br>Уровень: Сведения Ключевые слова: Классический<br>Пользователь: Н/Д Компьютер: WIN-1TA5CLIM5R2<br>Код операции: Сведения<br>Подробности: Веб-справка журнала<br>С                                                                                                    |                                                                                      | Подача:      | Dhcp-Client              | Дата           | 0           | 12.03.2013 6:38:55       |     | 🕒 Копировать 🕨  |
| Уровены: Сведения Ключевые слова: Классический<br>Пользователь: Н/Д Компьютер: WIN-1TA5CLIM5R2<br>Код операции: Сведения<br>Подробности: <u>Веб-справка журнала</u><br>< <u> </u>                                                                                                    |                                                                                      | Код события  | 1103                     | Кате           | гория задач | и: Отсутствует           |     | Сохранить       |
| Пользователь: Н/Д Компьютер: WIN-1TASCLIMSR2<br>Код операции: Сведения<br>Подробности: <u>Веб-справка журнала</u><br>< <u> </u>                                                                                                    |                                                                                      | Уровень:     | Свеления                 | Клю            |             | а: Классический          |     | O OGHORNER      |
| Колперация<br>Подробности: <u>Веб-справка журнала</u><br>(                                                                                                    |                                                                                      | Пользовател  | нил                      | Kow            | ILLIOTED:   | WINL1TA5CLIM5R2          |     | ООНОВИТВ        |
| Код Операции: Сседения<br>Подробности: <u>Веб-справка журнала</u><br>()                                                                                                    |                                                                                      | Keeneeree    | ан түд<br>Салагына       | KOM            | noiorep.    | WINT TROCLIMBIC          |     | 👔 Справка 🔸     |
|                                                                                                    |                                                                                      | код операци  | и: Сведения              |                |             |                          |     |                 |
|                                                                                                    |                                                                                      | Подробность  | веб-справка журнал       | <u>1a</u>      |             |                          |     |                 |
|                                                                                                    |                                                                                      |              |                          |                |             |                          |     |                 |
|                                                                                                    |                                                                                      | •            |                          | III            | -           |                          |     |                 |
|                                                                                                    |                                                                                      | 1            |                          |                |             |                          |     |                 |
|                                                                                                    |                                                                                      |              |                          |                |             |                          |     |                 |

Для этого события откроется окно «Свойства события».

Нажмите клавишу со стрелкой вниз, чтобы найти событие для службы Маршрутизация и удалённый доступ.

| Тип запуска<br>"отключена" | службы "Маршрутизация и удал | енный доступ" был и | зменен с "Вручную" на |   |
|----------------------------|------------------------------|---------------------|-----------------------|---|
| I<br>Имя журнала           | Система                      |                     |                       |   |
| Подача:                    | Поставщик журнала собы       | дата:               | 12.03.2013 6:27:44    | 1 |
| Код события:               | 7040                         | Категория задачи:   | Отсутствует           |   |
| Уровень:                   | Сведения                     | Ключевые слова:     | Классический          |   |
| Пользователь               | : WIN-1TA5CLIM5R2\RU         | Компьютер:          | WIN-1TA5CLIM5R2       |   |
| Код операции               | : Сведения                   |                     |                       |   |
| Подробности                | Веб-справка журнала          |                     |                       |   |

Вы найдёте четыре события, определяющие порядок запуска и остановки службы «Маршрутизация и удалённый доступ».

Запишите описание каждого из четырёх событий.

| "Вручную".    | лоог төршр) тээцлл тудалс | and Acceleration and Acceleration |                    |   |
|---------------|---------------------------|-----------------------------------|--------------------|---|
| Имя журнала:  | Система                   |                                   |                    | 1 |
| Подача:       | Поставщик журнала собы    | Дата:                             | 12.03.2013 5:46:39 | 1 |
| Код события:  | 7040                      | Категория задачи:                 | Отсутствует        |   |
| Уровень:      | Сведения                  | Ключевые слова:                   | Классический       |   |
| Пользователь: | WIN-1TA5CLIM5R2\RU        | Компьютер:                        | WIN-1TA5CLIM5R2    |   |
| Код операции: | Сведения                  |                                   |                    |   |
| Подробности:  | Веб-справка журнала       |                                   |                    |   |

| Служба "Маршр | рутизация и удаленный доступ | " перешла в состоян | ие Работает.       |   |
|---------------|------------------------------|---------------------|--------------------|---|
| Имя журнала:  | Система                      |                     |                    | [ |
| Тодача:       | Поставщик журнала собы       | Дата:               | 12.03.2013 6:00:02 |   |
| Код события:  | 7036                         | Категория задачи:   | Отсутствует        |   |
| /ровень:      | Сведения                     | Ключевые слова:     | Классический       |   |
| Тользователь: | Н/Д                          | Компьютер:          | WIN-1TA5CLIM5R2    |   |
| Код операции: | Сведения                     |                     |                    |   |
| Тодробности:  | Веб-справка журнала          |                     |                    |   |

| Служба "Маршр           | рутизация и удаленный доступ | " перешла в состоян | ие Остановлена.    |   |
|-------------------------|------------------------------|---------------------|--------------------|---|
| Имя журнала:            | Система                      |                     |                    | C |
| Подача:                 | Поставщик журнала собы       | Дата:               | 12.03.2013 6:12:13 |   |
| Код события:            | 7036                         | Категория задачи:   | Отсутствует        |   |
| У <mark>ровень</mark> : | Сведения                     | Ключевые слова:     | Классический       |   |
| Пользователь:           | Н/Д                          | Компьютер:          | WIN-1TA5CLIM5R2    |   |
| Код операции:           | Сведения                     |                     |                    |   |
| Подробности:            | <u>Веб-справка журнала</u>   |                     |                    |   |

| тип запуска слу:<br>"отключена". | жоы тиаршрутизация и удале | нныи доступ оыл и: | зменен с вручную на | 1 |
|----------------------------------|----------------------------|--------------------|---------------------|---|
| Имя журнала:                     | Система                    |                    |                     |   |
| Подача:                          | Поставщик журнала собыг    | Дата:              | 12.03.2013 6:27:44  |   |
| Код события:                     | 7040                       | Категория задачи:  | Отсутствует         |   |
| /ровень:                         | Сведения                   | Ключевые слова:    | Классический        |   |
| Пользователь:                    | WIN-1TA5CLIM5R2\RU         | Компьютер:         | WIN-1TA5CLIM5R2     |   |
| Код операции:                    | Сведения                   |                    |                     |   |
| Подробности:                     | Веб-справка журнала        |                    |                     |   |
|                                  |                            |                    |                     |   |

Закройте все открытые окна.

### Действие 3

В остальной части лабораторной работы вы настроите дополнительные функции компонента «Администрирование» и проверите, как это повлияет на систему.

# Выберите Пуск > Панель управления > Администрирование > Монитор надежности и производительности > Продолжить.

Откроется окно «Монитор надежности и производительности».

| 🎯 Монитор надежности и произ                                                                                                    | водительности                                                                                                    | - • •   |
|----------------------------------------------------------------------------------------------------|----------------------------------------------------------------------------------------------------|---------|
| 🎯 Консоль Действие Вид                                                                                                    | Избранное Окно Справка                                                                                                    | - 8 ×   |
|                                                                                                    |                                                                                                    |         |
| <ul> <li>Надежность и производитель</li> <li>Средства наблюдения</li> <li>Средства наблюдения</li> <li>Системный монитор</li> <li>Монитор стабильност</li> <li>Понитор стабильност</li> <li>Группы сборщиков данны</li> <li>Отчеты</li> </ul> | Обзор ресурсов         ЦП         100%         Диск         1 КБ/с         Сеть         10 Мб         Память         100 о           60 сек         0%         0         0         0         0         0         0         0         0         0         0         0         0         0         0         0         0         0         0         0         0         0         0         0         0         0         0         0         0         0         0         0         0         0         0         0         0         0         0         0         0         0         0         0         0         0         0         0         0         0         0         0         0         0         0         0         0         0         0         0         0         0         0         0         0         0         0         0         0         0         0         0         0         0         0         0         0         0         0         0         0         0         0         0         0         0         0         0         0         0         0         0         0 |         |
|                                                                                                    | Сеть 0 Мбит/с Использование сети: 0%                                                                                                    |         |
|                                                                                                    | Память 📕 0 ошибок страниц (дис 📕 Использование физической памяти: 29%                                                                                                    | $\odot$ |
|                                                                                                    | Дополнительные сведения                                                                                                    | $\odot$ |
|                                                                                                    | Справка по представлению     Создание группы сборщиков данных и диагн     Справка системного монито     Справка по сбору данных     Планирование и управление данными                                                                                                    | юст     |
| < <u> </u>                                                                                                    |                                                                                                    | *       |
|                                                                                                    |                                                                                                    |         |

#### Разверните раздел Группы сборщиков данных.

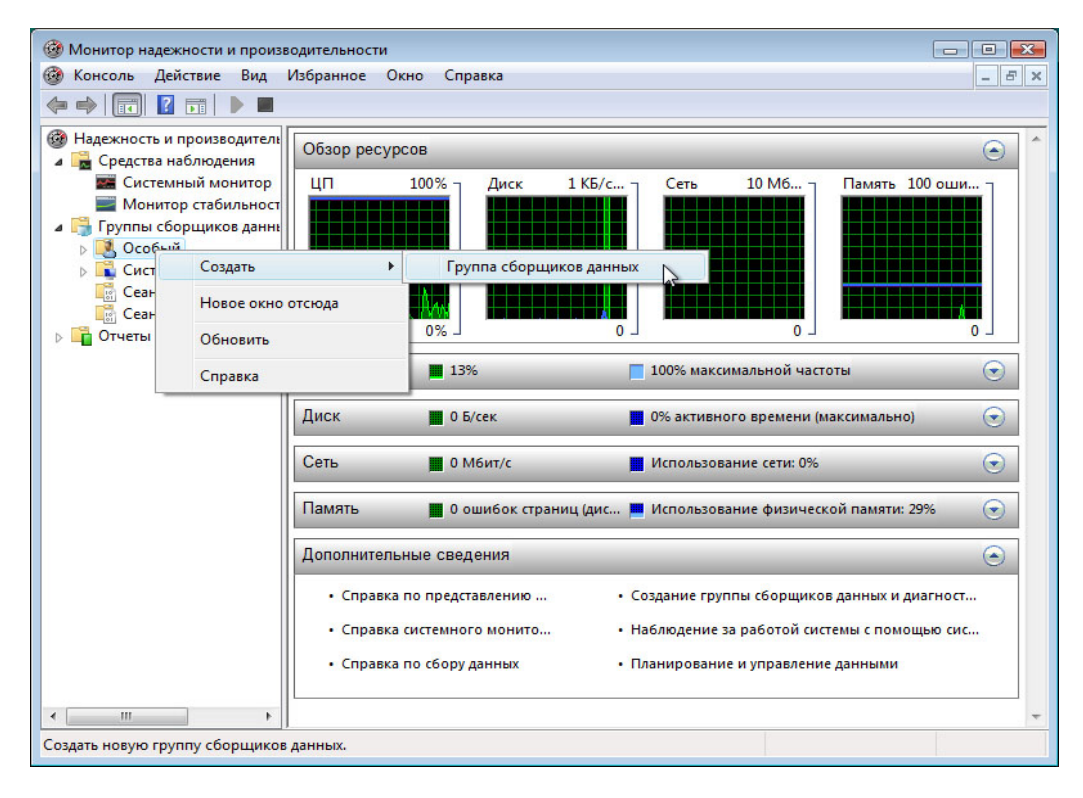

Правой кнопкой мыши щёлкните Особый > Создать > Группа сборщиков данных.

Откроется окно «Создать новую группу сборщиков данных».

| ) 🛞 Соз,<br>Как со                         | ать новую группу сборщиков да<br>здавать новую группу сб                                                                              | анных.<br>юрщиков данных? |  |
|--------------------------------------------|----------------------------------------------------------------------------------------------------|---------------------------|--|
| Имя:<br>Мето                               | ry Logs                                                                                                    |                           |  |
| © Соз<br><u>Как</u><br>© Соз<br><u>Как</u> | цать из шаблона (рекомендуется)<br><u>работать с шаблонами?</u><br>цать вручную (для опытных)<br><u>выбрать сборщиков данных вруч</u> | <u>4HVЮ?</u>              |  |
|                                            |                                                                                                    |                           |  |

В поле «Имя» введите **Журналы памяти**. Выберите переключатель **Создать вручную (для опытных)** и нажмите кнопку **Далее**.

Откроется окно «Какой тип данных необходимо использовать?».

|                                                                                                    | ×  |
|----------------------------------------------------------------------------------------------------|----|
| 🚱 🎯 Создать новую группу сборщиков данных.                                                                                                    |    |
| Какой тип данных необходимо использовать?                                                                                                    |    |
| <ul> <li>Создать журналы данных</li> <li>Счетчик производительности</li> <li>Данные отслеживания событий</li> <li>Сведения о конфигурации системы</li> </ul> |    |
| 💿 Оповещение счетчика производительности                                                                                                    |    |
| Далее С Готово Отме                                                                                                    | на |

Выберите Счётчик производительности > Далее.

Появится окно «Какие счётчики производительности следует записывать в журнал?».

| 🚱 🎯 Создать новую группу сборщиков данных.                                |   |
|---------------------------------------------------------------------------|---|
| Какие счетчики производительности следует записывать в журнал?            |   |
| Системные счетчики:<br>Добавить.<br>Удалить<br>Интервал выборки: Единицы: |   |
| 15 сек. •                                                                 |   |
| Далее Готово Отмена                                                       | ] |

Нажмите кнопку Добавить.

В списке доступных счётчиков найдите и разверните группу Память.

| -                             |         | дооавленные счетчи | INVI |     |           |
|-------------------------------|---------|--------------------|------|-----|-----------|
| ыбрать счетчики с компьютера: |         | Счетчик            | Род  | Экз | Компьютер |
| <локальный компьютер>         | • Обзор |                    |      |     |           |
| Вывод страниц/сек             | *       |                    |      |     |           |
| Доступно байт                 |         |                    |      |     |           |
| Доступно КБ                   |         |                    |      |     |           |
| Доступно МБ                   |         |                    |      |     |           |
| Запись копий страниц/сек      |         |                    |      |     |           |
| Обмен страниц/сек             |         |                    |      |     |           |
| Операций вывода страниц/сек   |         |                    |      |     |           |
| Ошибок запроса обнуления/сек  |         |                    |      |     |           |
| Ошибок кэш-памяти/сек         | -       |                    |      |     |           |
|                               | т Поиск |                    |      |     |           |
|                               |         |                    |      |     |           |

Выберите Доступно МБ > Добавить.

|                                                                                                    |         | Счетчик     | Род | Экз | Компьютер |  |
|----------------------------------------------------------------------------------------------------|---------|-------------|-----|-----|-----------|--|
| <локальный компьютер>                                                                                                    | ▼ Обзор | Память      |     |     |           |  |
| Вывод страниц/сек<br>Доступно байт<br>Доступно КБ<br>Доступно МБ<br>Запись копий страниц/сек<br>Обмен страниц/сек<br>Операций вывода страниц/сек<br>Ошибок запроса обнуления/сек<br>Ошибок кэш-памяти/сек<br>кземпляры выбранного объекта: | •       | Доступно МБ |     |     |           |  |
|                                                                                                    | т Поисс |             |     |     |           |  |

Нажмите кнопку ОК.

В поле «Интервал выборки» задайте значение 4 секунды.

|                                                                   | X     |
|-------------------------------------------------------------------|-------|
| 🚱 🎯 Создать новую группу сборщиков данных.                        |       |
| Какие счетчики производительности следует записывать в<br>журнал? |       |
| Системные счетчики:                                               |       |
| \Память\Доступно МБ Добавить<br>Удалить                           |       |
|                                                                   |       |
| Интервал выборки: Единицы:                                        |       |
| Далее 🔪 🔽 О                                                       | тмена |
|                                                                   |       |

Нажмите кнопку Далее.

Откроется окно «Где необходимо сохранить данные?».

| 🚱 🞯 Создать новую группу сборщиков данных. |        |
|--------------------------------------------|--------|
| Где необходимо сохранить данные?           |        |
| Корневая папка:                            |        |
| %systemdrive%\PerfLogs\Admin\Memory Logs   | Обзор  |
|                                            |        |
|                                            |        |
|                                            |        |
|                                            |        |
| Далее Готово                               | Отмена |

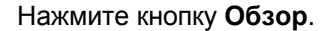

| 🔌 🎯 Создать          | новую группу сборщиков данных.<br>Обзор папок                                                                                                    |
|----------------------|----------------------------------------------------------------------------------------------------|
| Где необ             | Выберите корневой путь для собираемых данных.                                                                                                    |
| Корневая<br>%systeme | Компьютер       Обзор         Дисковод (А:)       Локальный диск (C:)         Локальный диск (C:)       Аdmin         РerfLogs       Аdmin         Родгат Files       Уюнових         Гользователи       ОСовод (D:) |
|                      | Создать папку ОК Отмена Далее Готово Отмена                                                                                                    |

Выберите (C:) > Создать папку, введите PerfLogs и нажмите кнопку «ОК».

Откроется окно «Создать новую группу сборщиков данных».

|                |                   |             |        | E     |
|----------------|-------------------|-------------|--------|-------|
| 🌶 🎯 Создать но | вую группу сборщи | ков данных. |        |       |
| Где необхо,    | цимо сохранить    | данные?     |        |       |
| Корневая пап   | ка:               |             |        |       |
| C:\PerfLogs    |                   |             |        | Обзор |
|                |                   |             |        |       |
|                |                   |             |        |       |
|                |                   |             |        |       |
|                |                   |             |        |       |
|                |                   |             |        |       |
|                |                   |             |        |       |
|                |                   |             |        |       |
|                |                   |             |        |       |
|                |                   | 22          |        |       |
|                |                   | 0           | Готово | 0     |

Нажмите кнопку Далее.

|                                            | x |
|--------------------------------------------|---|
| 🚱 🞯 Создать новую группу сборщиков данных. |   |
|                                            |   |
| Создать группу сборщиков данных?           |   |
|                                            |   |
| Пользователь:                              |   |
| <по умолчанию> Изменить                    |   |
|                                            |   |
|                                            |   |
| 🔘 Открыть свойства группы сборщиков данных |   |
| 🔘 Запустить группу сборщиков данных сейчас |   |
| Охранить и закрыть                         |   |
|                                            |   |
|                                            |   |
|                                            |   |
|                                            | _ |
| Далее Готово Отмен                         | а |
|                                            |   |

Нажмите кнопку Готово.

Разверните раздел Особый, выберите Журналы памяти, правой кнопкой мыши щёлкните DataCollector01 > Свойства.

| Монитор надежности и произ<br>Консоль Действие Вид                                                                                                    | водительности<br>Избранное Окно Справка |                                       |       |
|----------------------------------------------------------------------------------------------------|-----------------------------------------|---------------------------------------|-------|
|                                                                                                    | ?                                       |                                       |       |
| <ul> <li>Надежность и производитель</li> <li>Средства наблюдения</li> <li>Системный монитор</li> <li>Прупы сборщиков данни</li> <li>Особый</li> <li>Метоту Logs</li> <li>Системный</li> <li>Системный</li> <li>Системный</li> <li>Севнсы отслеживания</li> <li>Сезансы отслеживания</li> <li>Отчеты</li> </ul> | Имя<br>DataCollector01                  | Тип<br>Удалить<br>Свойства<br>Справка | Вывод |
| <ul> <li>Ш</li> <li>Открытие окна свойств выбранно</li> </ul>                                                                                                    | <<br>го объекта.                        |                                       | • • • |

Откроется окно «Свойства: DataCollector01».

| Системные счетчики:                                                                          |               |           |          |
|----------------------------------------------------------------------------------------------|---------------|-----------|----------|
| √Память \Доступно МБ                                                                         |               |           | Добавить |
|                                                                                              |               | 1         | Удалить  |
|                                                                                              |               |           |          |
|                                                                                              |               |           |          |
|                                                                                              |               |           |          |
|                                                                                              |               |           |          |
|                                                                                              |               |           |          |
| Формат журнала:                                                                              |               |           |          |
| Двоичный 👻                                                                                   |               |           |          |
|                                                                                              |               | Marce P   | 60000    |
| С разделением запятьм                                                                        |               |           | DODKA:   |
| Сразделением запятем<br>Сразделением табуля Еди<br>SOL                                       | ницы:         | MIGKC, BE |          |
| С разделением запятем<br>С разделением табулжаз<br>SQL<br>Двоичный                           | ницы:<br>«. – | 0         |          |
| Сразделением запятьку<br>Сразделением табулям<br>SQL<br>Двоичный<br>Имя источника данных:    | ницы:<br>(, – | 0         |          |
| С разделением запяться<br>С разделением табуляма<br>SQL<br>Двоичный<br>Имя источника данных: | ницы:<br>     | 0.        |          |

Измените значение в поле «Формат журнала:» на С разделением запятыми.

Перейдите на вкладку Файл.

| Системные счет                 | чики Файл                                              |
|--------------------------------|--------------------------------------------------------|
| Имя файла жу                   | онала:                                                 |
| DataCollector                  | 01                                                     |
| Формат имени                   | файла:                                                 |
| 🔲 Приписыва                    | гь имя компьютера к имени файла                        |
| Режим журна                    | ла                                                     |
| 📃 Замена                       |                                                        |
| Добавле<br>Цикличе<br>размер ф | ние<br>ский (требуется ненулевой максимальный<br>айла) |
| Образец имен                   | і файла:                                               |
| C:\PerfLogs\00                 | 0001\DataCollector01.csv                               |

Назовите полный путь к файлу в примере.

Нажмите кнопку ОК.

Щёлкните значок **Журналы памяти** в левой области окна «Монитор надежности и производительности».

| Эмонитор надежности и производительности                                                                                                    |                             |                            |       |   |  |
|----------------------------------------------------------------------------------------------------|-----------------------------|----------------------------|-------|---|--|
|                                                                                                    |                             |                            |       |   |  |
| <ul> <li>Надежность и производитель</li> <li>Средства наблюдения</li> <li>Системный монитор</li> <li>Монитор стабильност</li> <li>Пруппы сборщиков данны</li> <li>Особый</li> <li>Метогу Logs</li> <li>Системный</li> <li>Сеансы отслеживания</li> <li>Сеансы отслеживания</li> <li>Отчеты</li> </ul> | Имя<br>Main DataCollector01 | Тип<br>Счетчик производите | Вывод |   |  |
| < >                                                                                                    | •                           | III                        |       | • |  |

Щёлкните значок зелёной стрелки, чтобы запустить группу сборщиков данных.

| <ul> <li>Эранскиость и производитель</li> <li>Средства наблюдения</li> <li>Средства наблюдения</li> <li>Системный монитор</li> <li>Монитор стабильност</li> <li>Группы сборщиков данны</li> <li>Особый</li> <li>Метоту Logs</li> <li>Силемный</li> <li>Сеансы отслеживания</li> <li>Сеансы отслеживания</li> <li>Отчеты</li> </ul> | MMR<br>DataCollector01 | Тип<br>Счетчик производите | Вывод<br>C:\PerfLogs\000001\DataCollector01.csv |  |  |  |
|----------------------------------------------------------------------------------------------------|------------------------|----------------------------|-------------------------------------------------|--|--|--|
| ۲ ( III ) ۲                                                                                                    | •                      | III                        | •                                               |  |  |  |

Чтобы принудительно задействовать на компьютере часть доступной памяти, откройте и закройте обозреватель.

| Об Монитор надежности и производительности  |                 |                     |                                        |  |  |
|---------------------------------------------|-----------------|---------------------|----------------------------------------|--|--|
| Консоль Действие Вид Избранное Окно Справка |                 |                     |                                        |  |  |
|                                             | è   2           |                     |                                        |  |  |
| Надежность и производитель                  | Имя             | Тип                 | Вывод                                  |  |  |
| Средства наблюдения Системный монитор       | MataCollector01 | Счетчик производите | C:\PerfLogs\000001\DataCollector01.csv |  |  |
| Ионитор стабильност                         |                 |                     |                                        |  |  |
| 🔺 📑 Группы сборщиков данны                  |                 |                     |                                        |  |  |
| Особый Метору Logs                          |                 |                     |                                        |  |  |
| Дани Системный                              |                 |                     |                                        |  |  |
| 📓 Сеансы отслеживания                       |                 |                     |                                        |  |  |
| Сеансы отслеживания                         |                 |                     |                                        |  |  |
| or least                                    |                 |                     |                                        |  |  |
|                                             |                 |                     |                                        |  |  |
|                                             |                 |                     |                                        |  |  |
|                                             |                 |                     |                                        |  |  |
|                                             |                 |                     |                                        |  |  |
|                                             |                 |                     |                                        |  |  |
|                                             |                 |                     |                                        |  |  |
|                                             |                 |                     |                                        |  |  |
|                                             |                 |                     |                                        |  |  |
|                                             |                 |                     |                                        |  |  |
|                                             |                 |                     |                                        |  |  |
| <                                           | •               | m                   |                                        |  |  |
|                                             |                 |                     |                                        |  |  |

Щёлкните значок чёрного квадрата, чтобы остановить группу сборщиков данных.

Как изменился значок «Журналы памяти»?

| Об Монитор надежности и производительности                                                                                                    |                        |                            |                                                 |  |  |
|----------------------------------------------------------------------------------------------------|------------------------|----------------------------|-------------------------------------------------|--|--|
| ♦ 2 □ × □ 0 □                                                                                                    | è   🖸 📰   🕨 🔳 🟥 🖬      |                            |                                                 |  |  |
| <ul> <li>Надежность и производитель</li> <li>Средства наблюдения</li> <li>Системный монитор</li> <li>Монитор стабильност</li> <li>Группы сборщиков данне</li> <li>Особый</li> <li>Метоту Logs</li> <li>Скатемный</li> <li>Сеансы отслеживания</li> <li>Сеансы отслеживания</li> <li>Отчеты</li> </ul> | Имя<br>PataCollector01 | Тип<br>Счетчик производите | Вывод<br>C:\PerfLogs\000001\DataCollector01.csv |  |  |
|                                                                                                    | •                      | m                          | •                                               |  |  |

Щёлкните Пуск > Компьютер и дважды щёлкните C: > PerfLogs > 00001 > Продолжить.

| 😋 🔵 🗢 📙 🕨 Компьк   | отер 🕨 Локал | ьный диск (C:) 🕨 Ре | fLogs ▶ 00 | 0001 👻 | <b>€</b> • |   |
|--------------------|--------------|---------------------|------------|--------|------------|---|
| 🎍 Упорядочить 👻 🖪  | Виды 🔻       |                     | _          | _      | _          | 2 |
| Избранные ссылки   | Имя          | Дата изменения      | Тип        | Размер |            |   |
| 📳 Документы        |              |                     |            |        |            |   |
| 📔 Изображения      |              |                     |            |        |            |   |
| 🕼 Музыка           |              |                     |            |        |            |   |
| В Недавно измененн |              | 2                   |            |        |            |   |
| Подробнее »        | DataCollecto | or01.cs             |            |        |            |   |
| Папки 🔨            | v            |                     |            |        |            |   |
| 1 элемент          |              |                     |            |        |            | A |

Дважды щёлкните текстовый файл DataCollector01.

| 🔲 DataCollector01 - Блокнот 💿 📼 🎫                                                                                                    |  |
|----------------------------------------------------------------------------------------------------|--|
| Файл Правка Формат Вид Справка                                                                                                    |  |
| "(PDH-CSV 4.0) (", "\\WIN-1TA5CLIM5R2\Память\Дос         "03/12/2013 08:01:42.799", "700"         "03/12/2013 08:01:46.792", "699"         "03/12/2013 08:01:54.795", "700"         "03/12/2013 08:01:54.795", "700"         "03/12/2013 08:01:54.795", "700"         "03/12/2013 08:01:54.795", "699"         "03/12/2013 08:02:02.798", "699"         "03/12/2013 08:02:06.792", "700"         "03/12/2013 08:02:10.785", "700"         "03/12/2013 08:02:10.785", "700"         "03/12/2013 08:02:10.785", "700"         "03/12/2013 08:02:10.785", "700"         "03/12/2013 08:02:10.785", "700"         "03/12/2013 08:02:10.785", "701"         "03/12/2013 08:02:22.797", "701"         "03/12/2013 08:02:24.794", "702"         "03/12/2013 08:02:30.784", "702"         "03/12/2013 08:02:34.794", "702"         "03/12/2013 08:02:46.790", "702"         "03/12/2013 08:02:46.790", "702"         "03/12/2013 08:02:50.784", "702"         "03/12/2013 08:02:50.784", "702"         "03/12/2013 08:02:50.784", "702"         "03/12/2013 08:02:54.793", "702"         "03/12/2013 08:02:54.793", "702"         "03/12/2013 08:02:58.786", "702"         "03/12/2013 08:03:02.796", "702"         "03/12/2013 08:03:02.796", "702"         "03/12/2013 08:03:02.796", "702" <tr< td=""><td></td></tr<> |  |
|                                                                                                    |  |

Что содержит крайний правый столбец?

Закройте текстовый файл DataCollector01 и окно с папкой PerfLogs.

Выберите окно «Монитор надежности и производительности».

| 🛞 Монитор надежности и производительности                                                                                                    |                                                 |   |                     |                                        |  |  |  |
|----------------------------------------------------------------------------------------------------|-------------------------------------------------|---|---------------------|----------------------------------------|--|--|--|
| 🞯 Консоль Действие Вид Избранное Окно Справка                                                                                                    |                                                 |   |                     |                                        |  |  |  |
|                                                                                                    |                                                 |   |                     |                                        |  |  |  |
| 🞯 Надежность и про                                                                                                    | Вывод Инадежность и производитель Имя Тип Вывод |   |                     |                                        |  |  |  |
| Средства набл                                                                                                    | юдения 🔤 DataCollector01                        |   | Счетчик производите | C:\PerfLogs\000001\DataCollector01.csv |  |  |  |
| Ионитор с                                                                                                    | Moнитор стабильност                             |   |                     |                                        |  |  |  |
| 🔺 📑 Группы сборц                                                                                                    | циков данны                                     |   |                     |                                        |  |  |  |
| Дособый     Дособый     Дособы     Дособы      Дособы     Дособы     Дособы | land                                            |   |                     |                                        |  |  |  |
| р 🔂 Систем                                                                                                    | Пуск                                            |   |                     |                                        |  |  |  |
| Сеансь                                                                                                    | Стоп                                            |   |                     |                                        |  |  |  |
| Сеанса Сохранить шаблон                                                                                                    |                                                 |   |                     |                                        |  |  |  |
| Очев                                                                                                    | Диспетчер данных                                |   |                     |                                        |  |  |  |
|                                                                                                    | Последний отчет                                 |   |                     |                                        |  |  |  |
|                                                                                                    | Создать                                         | • |                     |                                        |  |  |  |
|                                                                                                    | Вид                                             | • |                     |                                        |  |  |  |
|                                                                                                    | Новое окно отсюда                               |   |                     |                                        |  |  |  |
| Новый вид панели задач                                                                                                    |                                                 |   |                     |                                        |  |  |  |
|                                                                                                    | Удалить                                         |   |                     |                                        |  |  |  |
|                                                                                                    | Обновить                                        |   |                     |                                        |  |  |  |
|                                                                                                    | Экспортировать список                           |   |                     |                                        |  |  |  |
|                                                                                                    | Свойства                                        |   |                     |                                        |  |  |  |
| ✓ Ш Удаление выбран                                                                                                    | Справка                                         |   | III                 |                                        |  |  |  |

Правой кнопкой мыши щёлкните Журналы памяти > Удалить.

Откройте диск C:, > правой кнопкой мыши щёлкните папку PerfLogs и последовательно нажмите кнопки Удалить > Да.

Закройте все открытые окна.